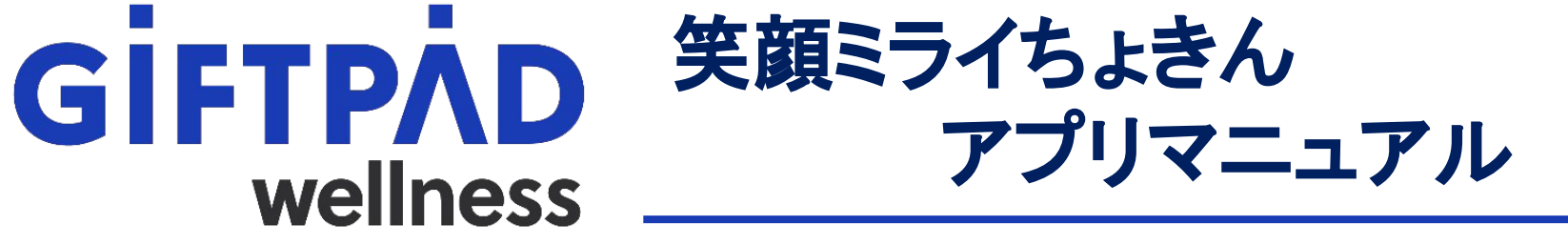

2025.02.25 ver.1.11

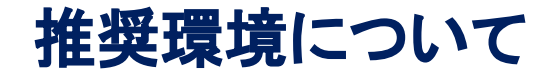

#### Giftpad wellnessアプリの対応機種(端末)や推奨動作環境に関するお知らせ

SMS認証コードを受信ができる端末(スマートフォンのご契約)が必要です。

4G/LTEやWi-Fiなどの通信ネットワークが必要です。通信圏内でご利用ください。

ポイント取得にカメラを使用しますので、カメラの使用可能な端末をご準備ください。

#### 対象機種·推奨環境

#### iPhoneの場合:iOS 15.0以上 Androidの場合:Android OS 9.0以上

※端末の設定、機種により一部使用できないものもございます。 ※推奨動作環境以上のOSにアップデートしてご利用ください。

#### 目次 **GIFTPAD** wellness ポイント交換 ①アプリインストール方法 ••••• P4~6 介護予防ポイント ••••• P32~33 ②初期準備 ••••• P7~23 ・健康ポイント ••••• P34 ••••• P8~17 アカウント新規作成 ••••• P35~37 •共诵 Androidの場合 ••••• P10~17 お知らせ ••••• P38 ••••• P8, P9, P18 iOSの場合 よくある質問 ••••• P39 ログイン ••••• P19 アプリ連携設定について •••P40~43 パスワード再設定 ••••• P20~21 ④ユーザー管理 ••••• P22 事業の追加 プロフィールの変更方法 ••••• P45~46 ••••• P23 アンケート ••••• P47~48 事業退会 ③機能について ••••• P24~43 アプリ退会 •••••• P49~50 介護予防イベント確認 ••••P25~p26 ⑤お問い合わせ・その他 ••••• P51~57 介護予防ポイント取得 ••••• P27~29 お問い合わせ ••••• P52~P53 ••••• P30 健康ポイント取得 アプリ利用規約 ••••• P54 ポイント確認 ••••• P31 プライバシーポリシー ••••• P55 商標・ライセンス ••••• P56

お問い合わせ先 

アプリインストール方法

#### アプリインストール方法(カメラで読み込みをする場合)

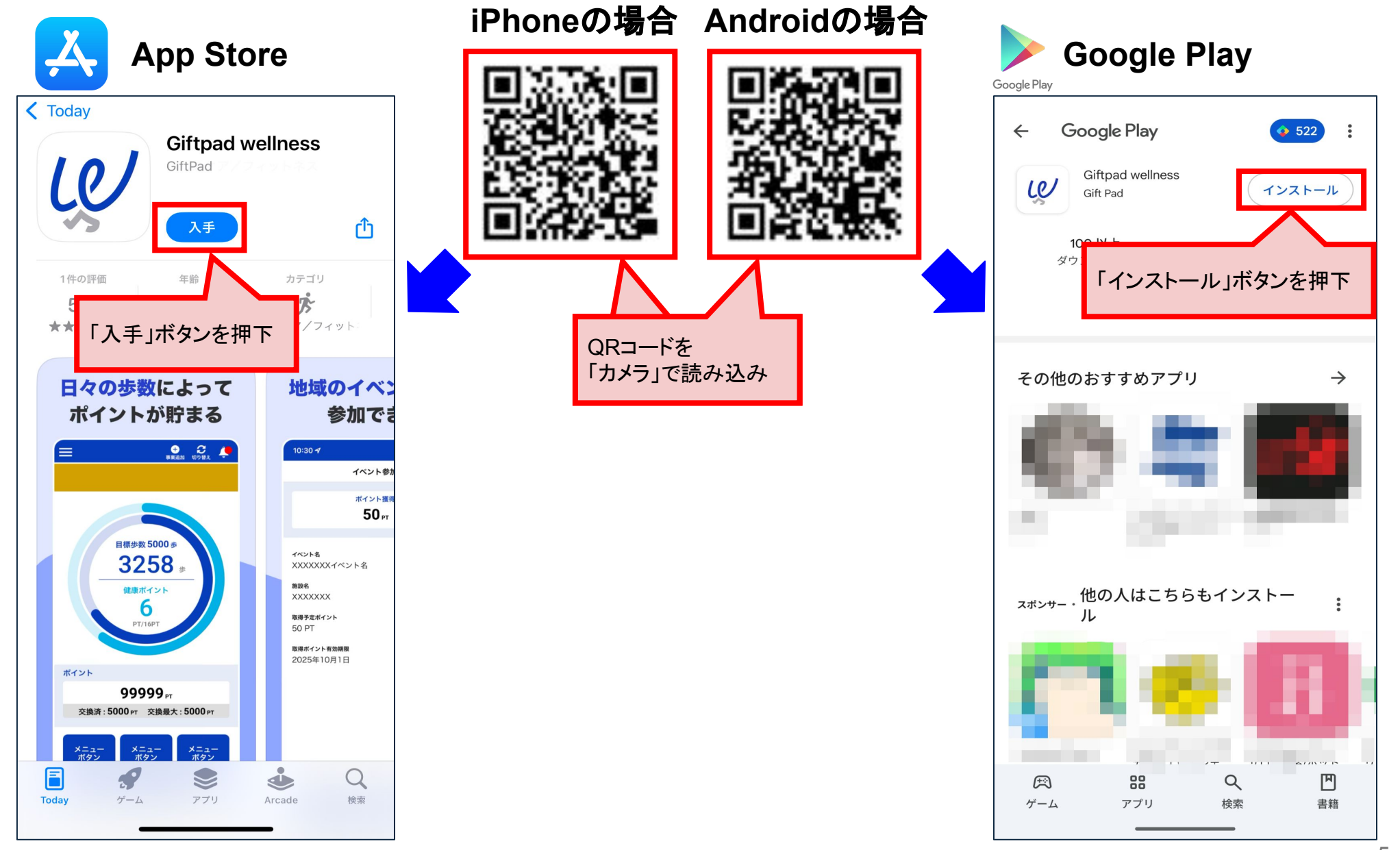

#### アプリインストール方法(アプリストアで検索をする場合)

#### Androidの場合 iPhoneの場合 (App Storeからの入手) (Google Playからの入手) Google Play Google Playを開き App Storeを開き 「Giftpad wellness」で検索 「Giftpad wellness」で検索 o 522 2 Giftpad wellness Q Q Giftpad wellness 8 キャンセル Giftpad wellness 10 インストール Gift Pad Giftpad wellness le Gift Pad **Giftpad wellness** Le 入手 ヘルスケア/フィットネス スポンサー・検索に関連 「インストール」ボタンを押下 オヘルスケア GiftPad 「Giftpad wellness」ボタンを 日々の歩数によって ポイントが貯まる 押下 「入手」ボタンを押下 0 0 0 その他のおすすめアプリ $\rightarrow$ 3258 8892540+ 50.97 ----999999. おすすめのアイテム $\rightarrow$ <sub>スポンサー</sub>.他の人はこちらもインストー ...... / 80 36 / 88 9 ۳ (ES) Q ۳ A 88 ゲーム アプリ 検索 書籍 ゲーム アプリ 検索 書籍 . Q ۹ Today 検索 ガール アプリ Arcade

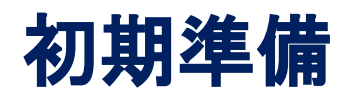

#### アカウント新規作成

## **GIFTPAD** wellness

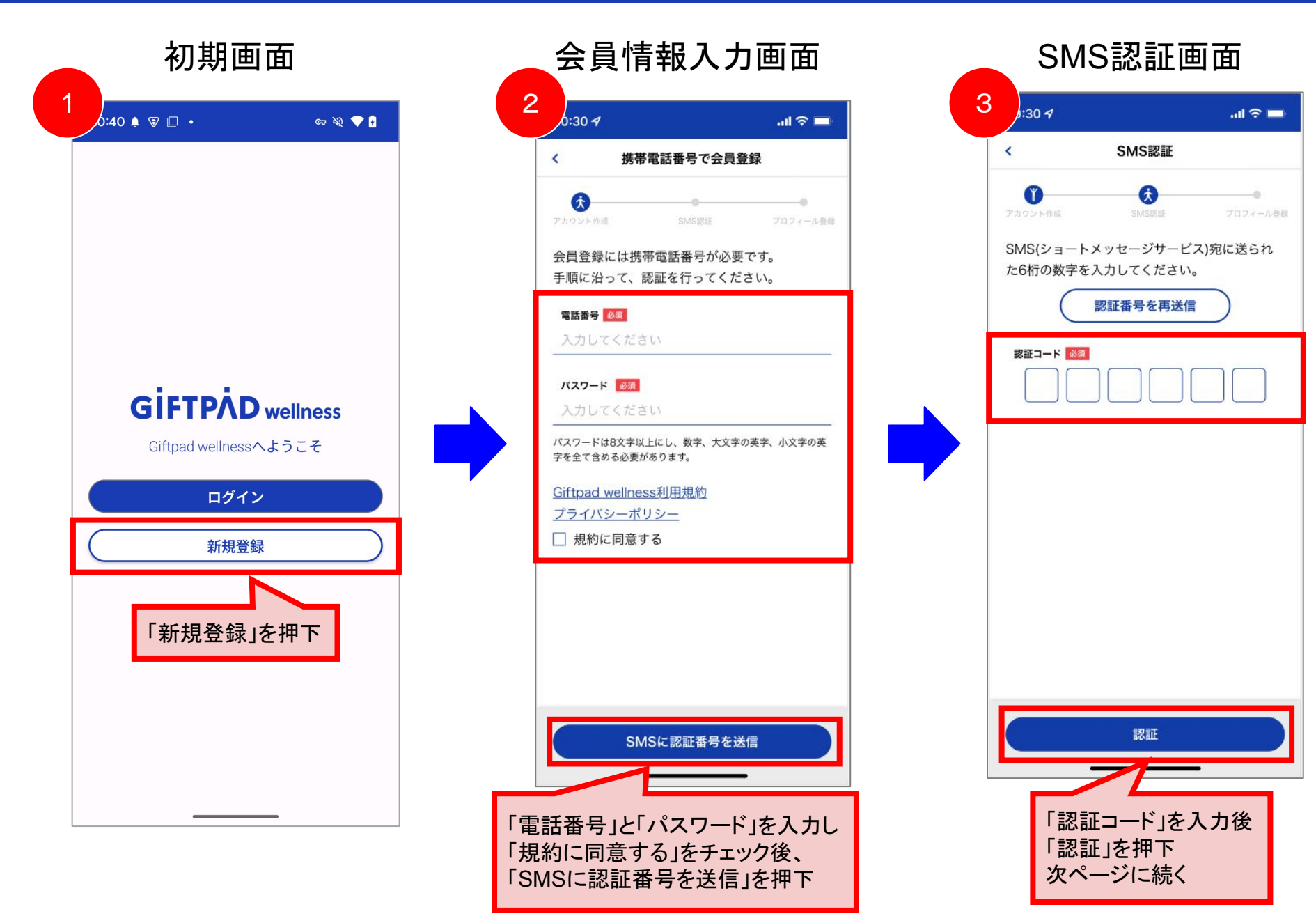

8

#### アカウント新規作成

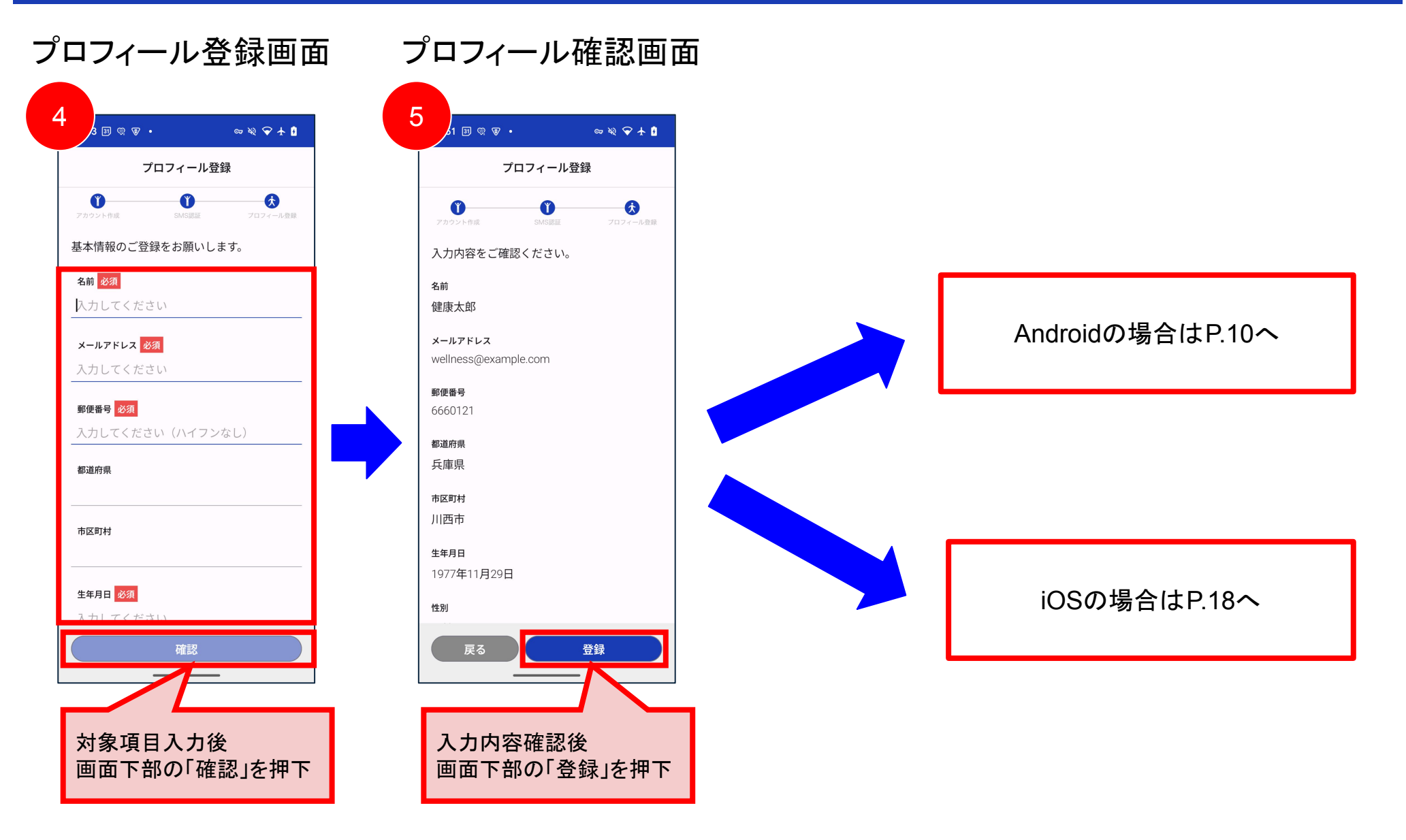

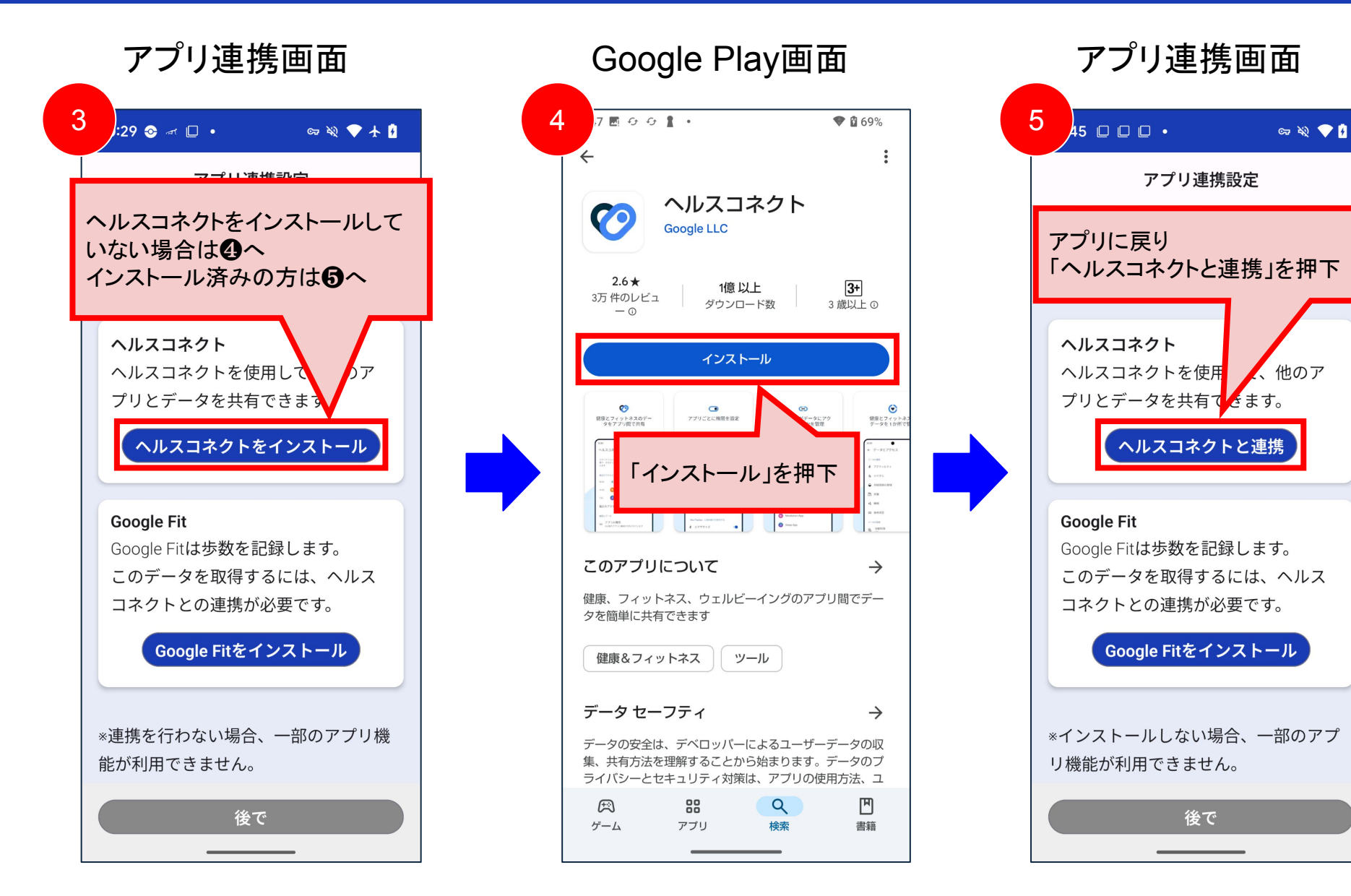

# **GIFTPAD** wellness

アプリ連携画面 アクセス許可画面 アクセス許可画面 6 8 cr 🔌 🍞 🛧 🚺 55 🗿 🗑 🐨 🔹 cr 🔌 🍞 🛧 🚺 .55 🗿 🗑 🤝 🔹 ब्च 🔌 💎 🛧 🚺 .55 31 🗑 🐨 🔹 アプリ連携設定  $\bigcirc$ このアプリにヘルスコネクトでの読 このアプリでは、1日の歩数を計測し、 設定された目標を達成するとポイントを wellness にヘルスコネク ータを選択します 獲得できる仕組みを提供しています。 トヘのアクセスを許可しま 読み取りアクセス権を付与すると、 すか? このアプリは新規データと過去 30 ヘルスコネクト 5 日間のデータを読み取れるようにな ヘルスコネクトを使用して、他のア このアプリにヘルスコネクトでの読 プリとデータを共有できます。 み取りまたは書き込みを許可するデ 「すべて許可」を押下 いこ ータを選択します ヘルスコネクトと連携済み (i) バシ 読み取りアクセス権を付与すると、 ー ポリシーでご確認 このアプリは新規データと過去 30 5 Google Fit 日間のデータを読み取れるようにな Google Fitは歩数を記録します。 ります すべて許可 このデータを取得するには、ヘルス wellness でのデータの取り扱いに コネクトとの連携が必要です。 ⑦ ついて、デベロッパーのプライバシ 「wellness」に読み取りを許可する ー ポリシーでご確認ください Google Fitをインストール エクササイズ ż. すべて許可 \*連携を行わない場合、 リ機 歩数 ż 「Google Fit をインストール」して 許可しない 許可しない 許可 許可 いない場合は日へ 「すべて許可」を押下 「許可」を押下

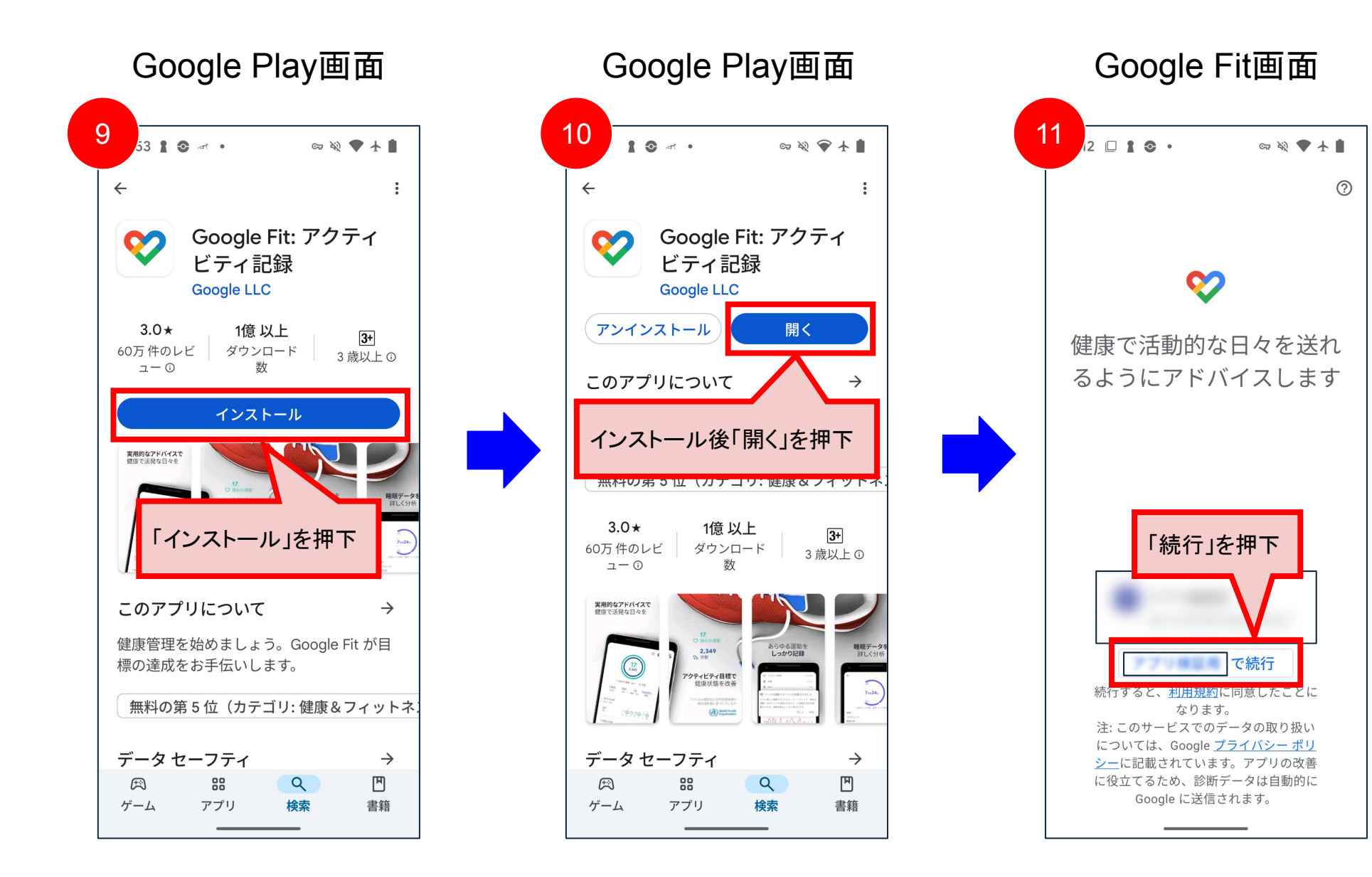

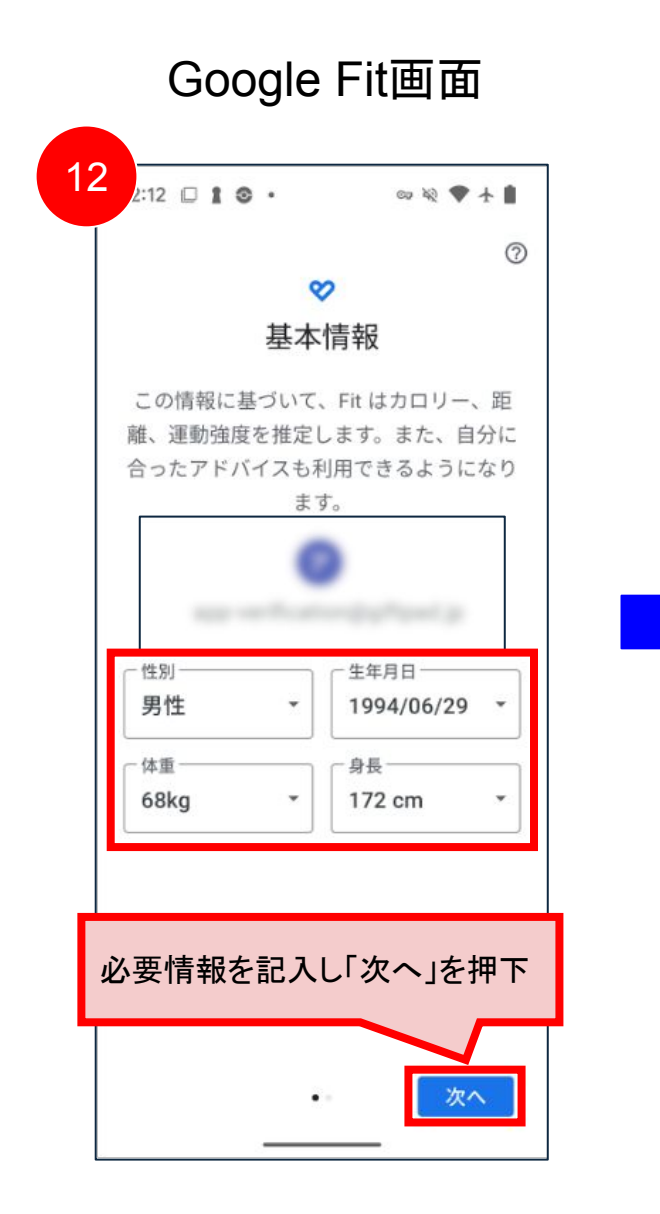

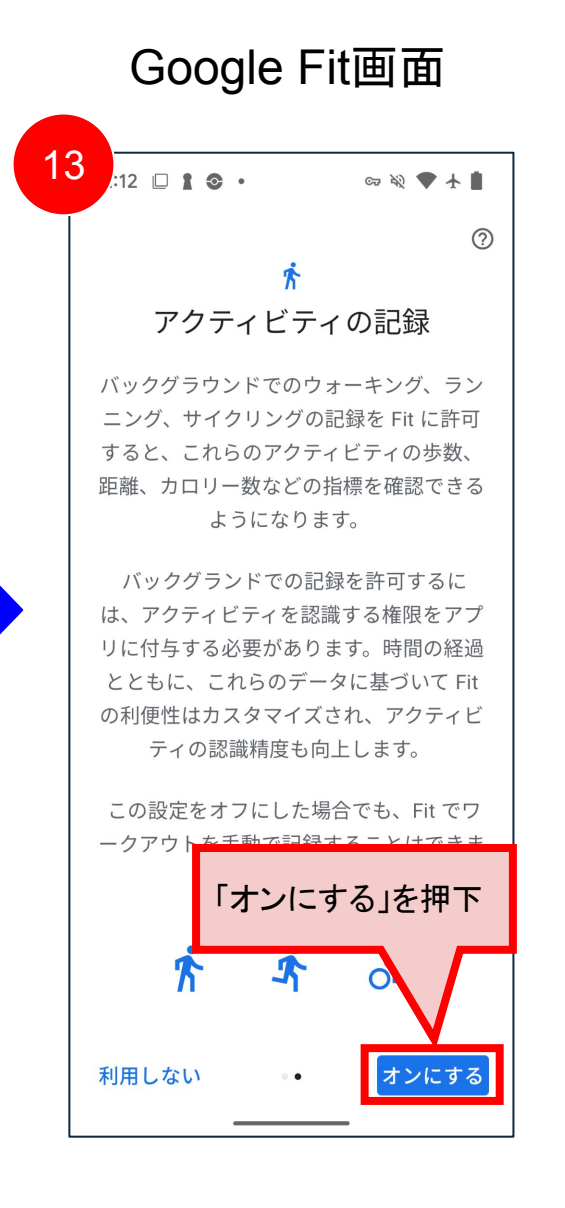

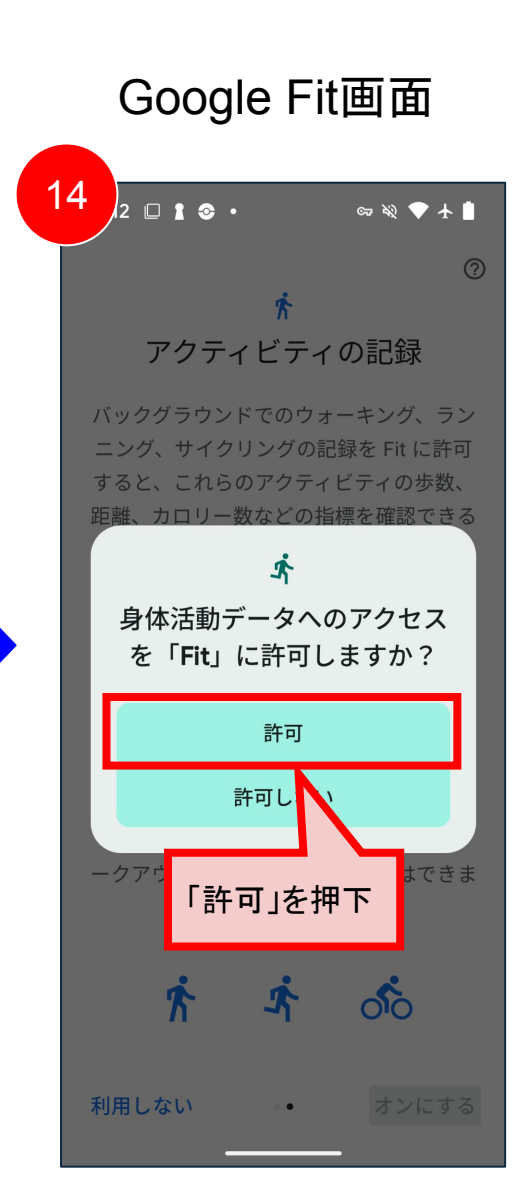

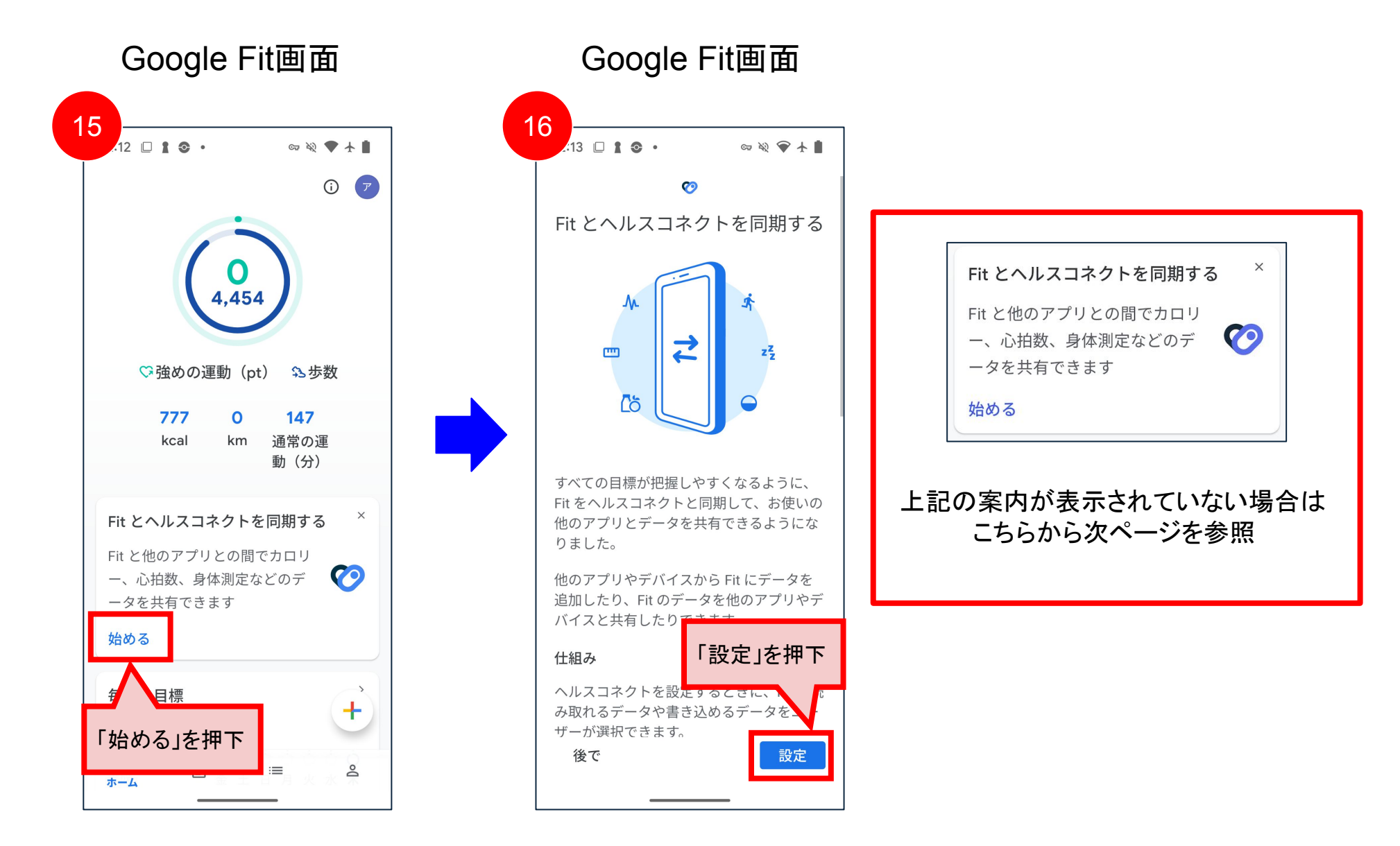

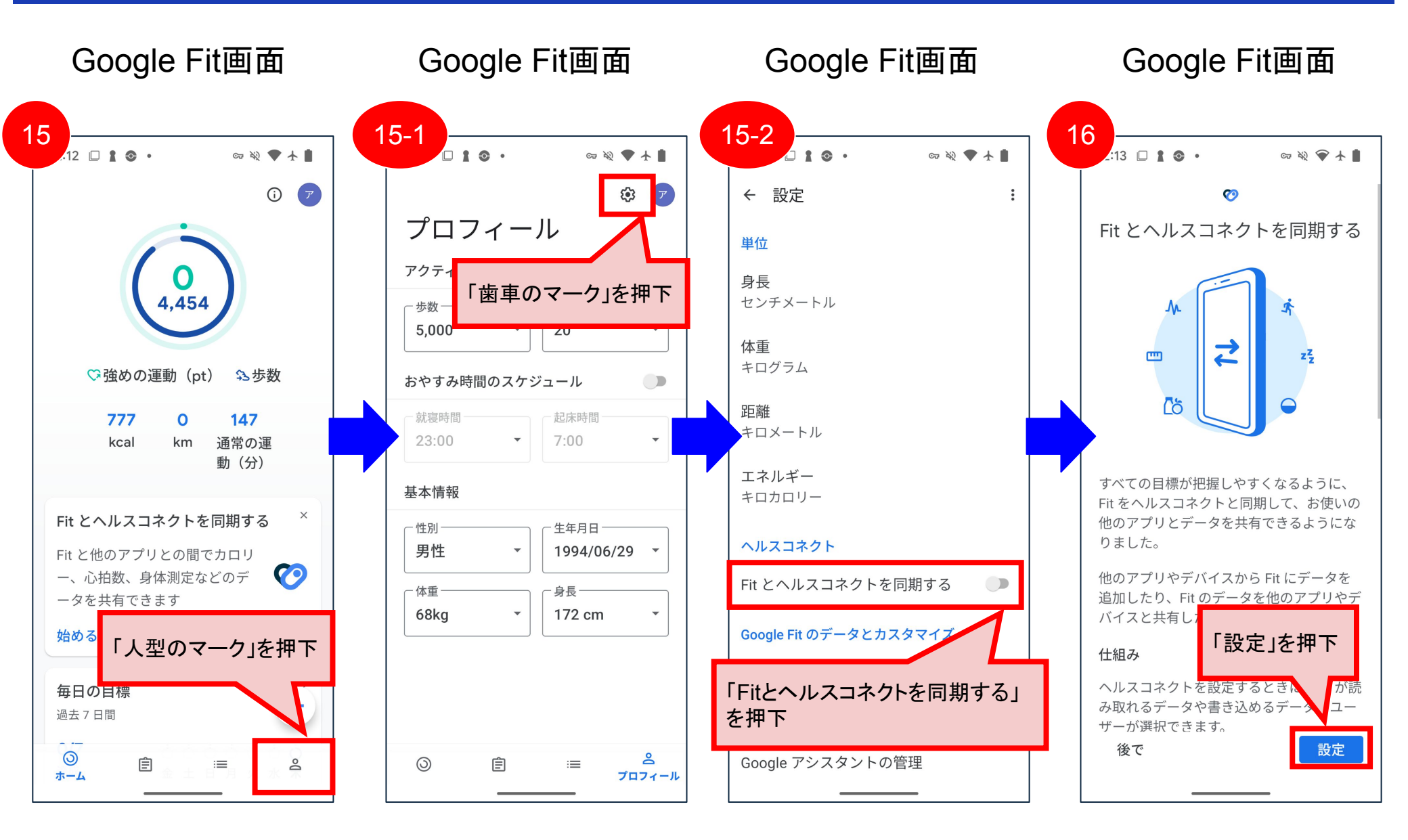

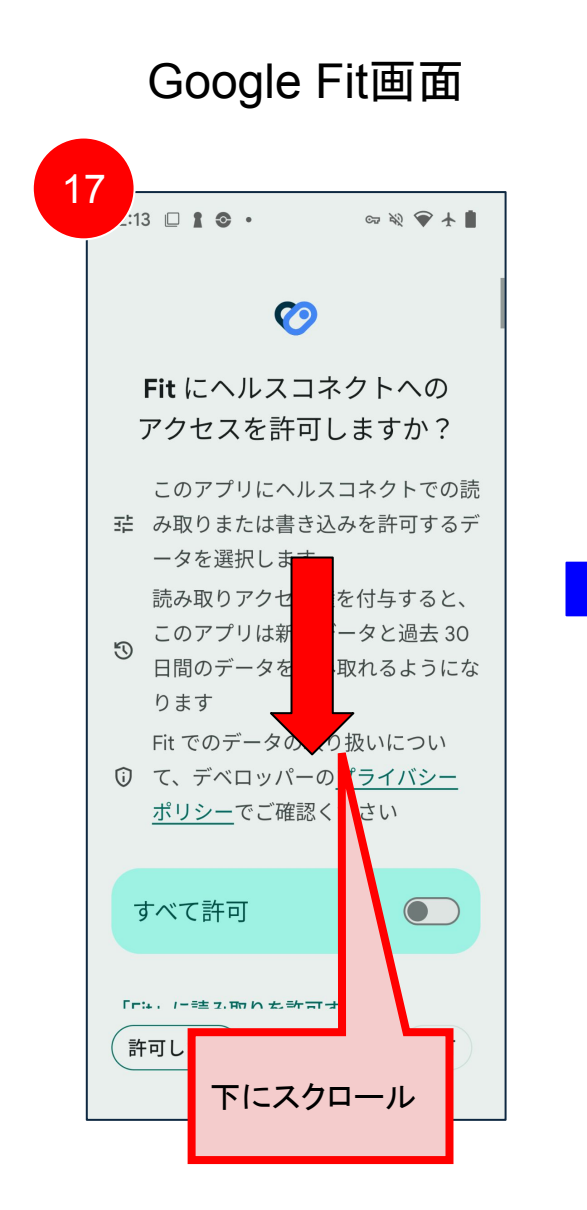

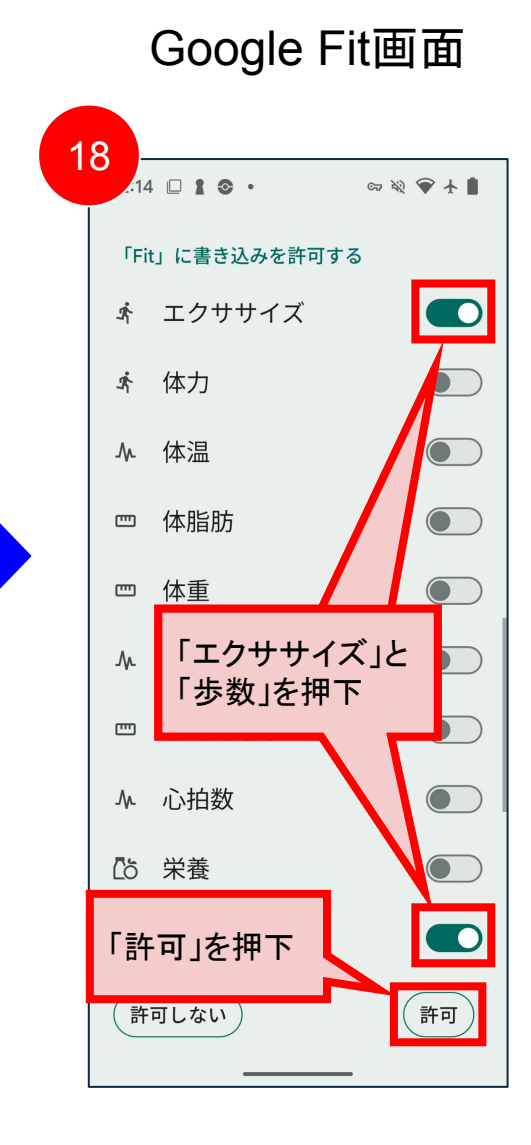

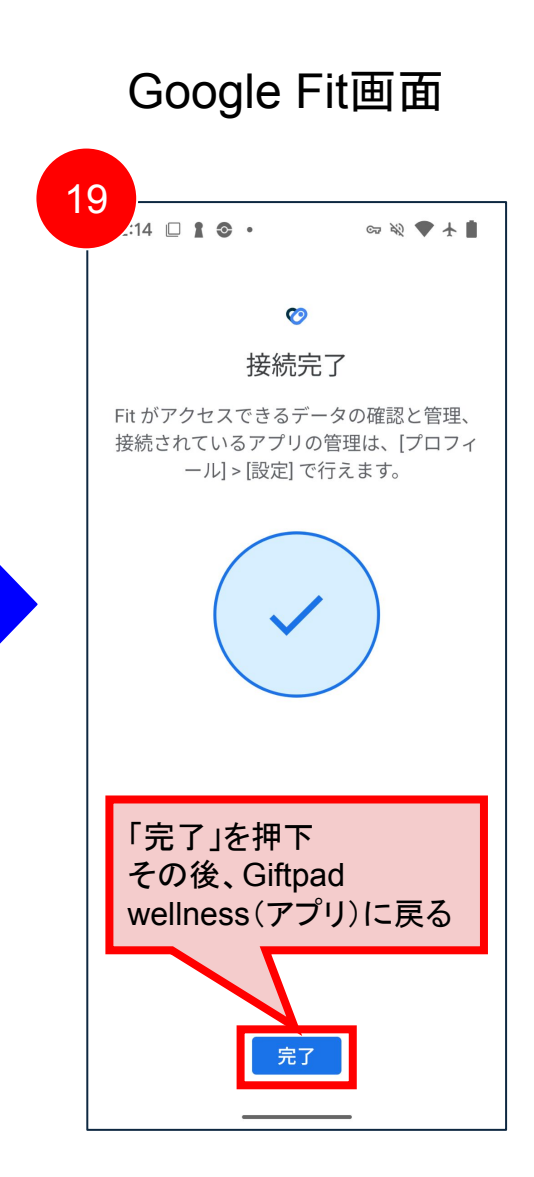

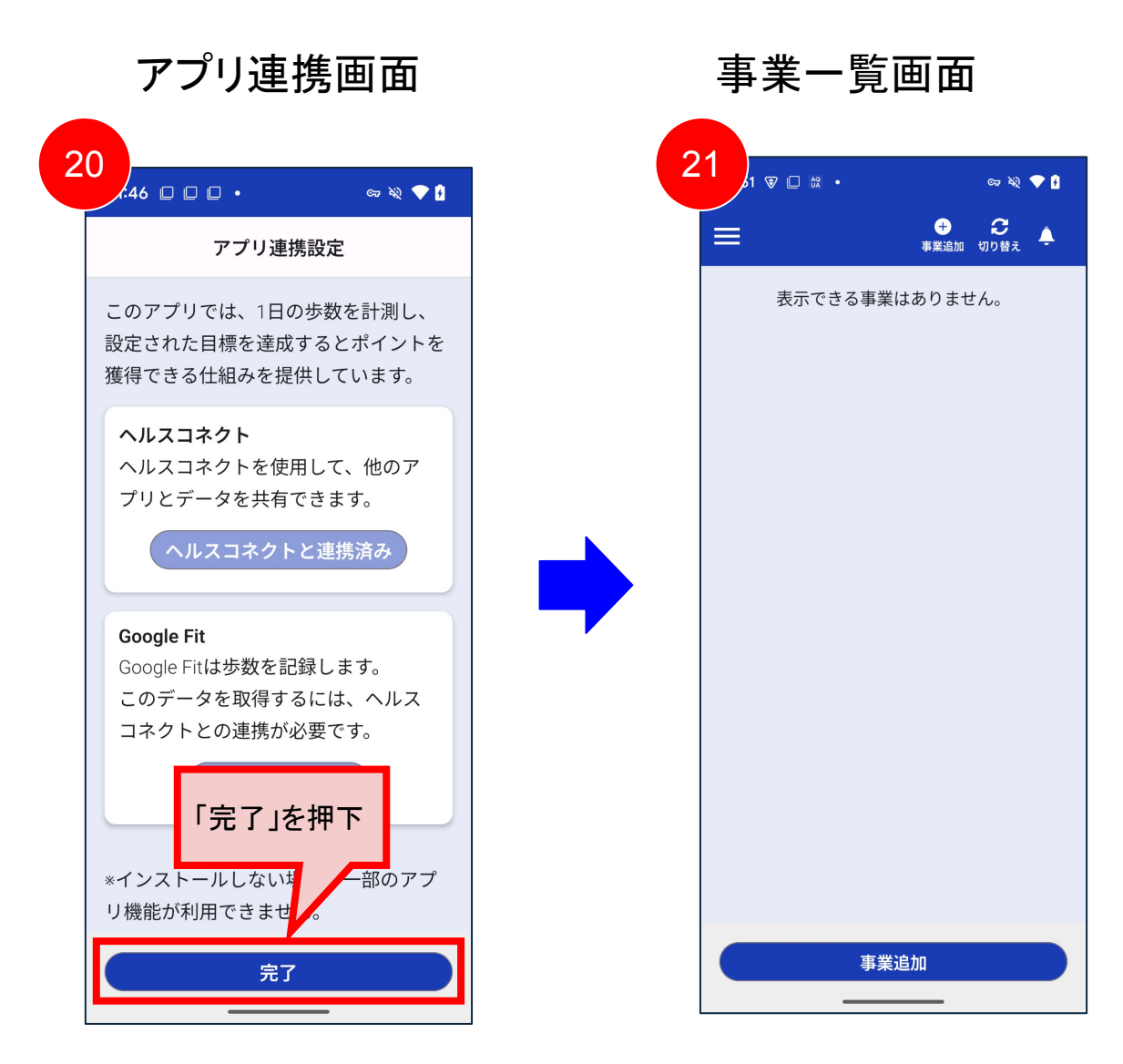

#### アカウント新規作成(iOSの場合)

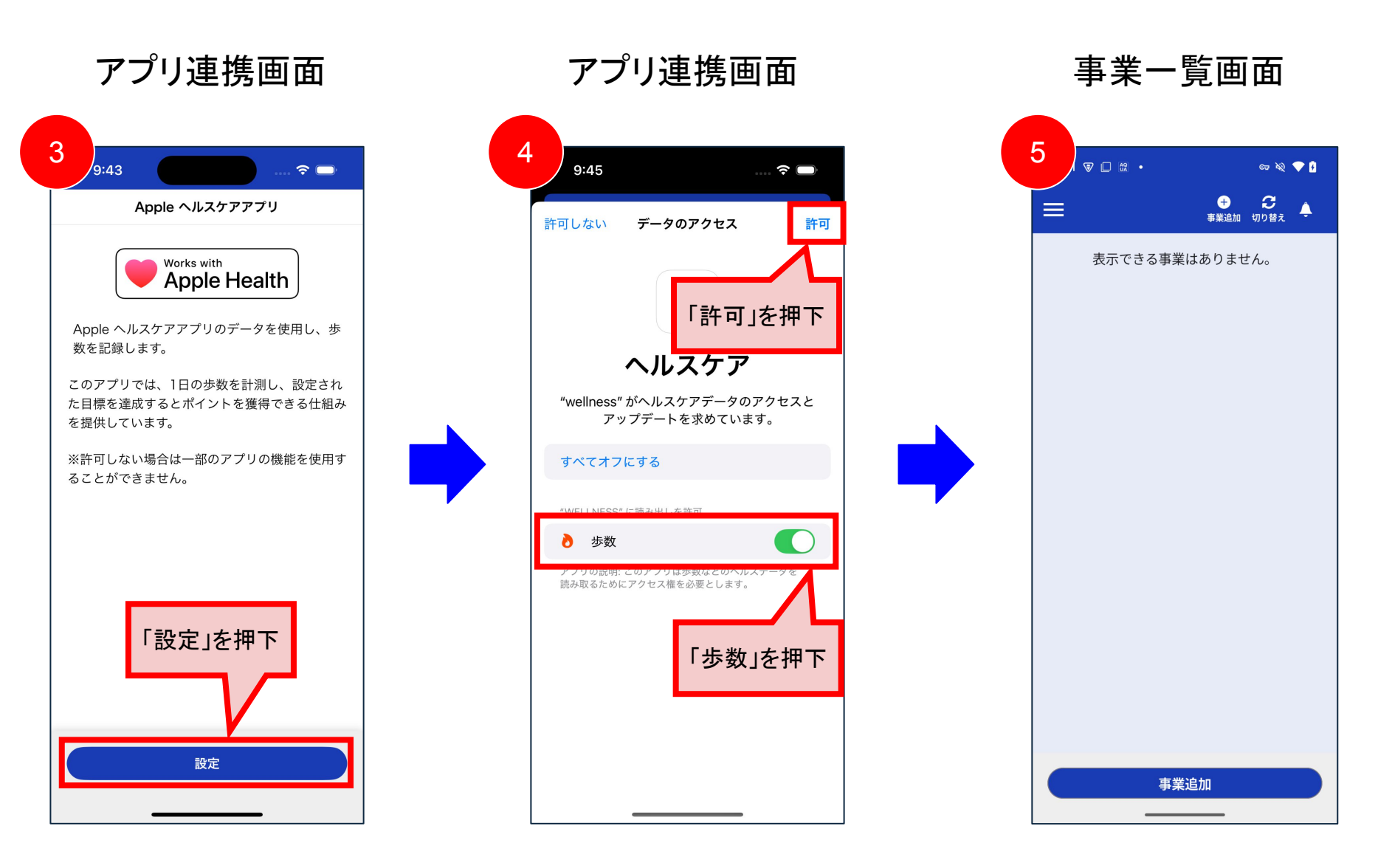

#### ログイン

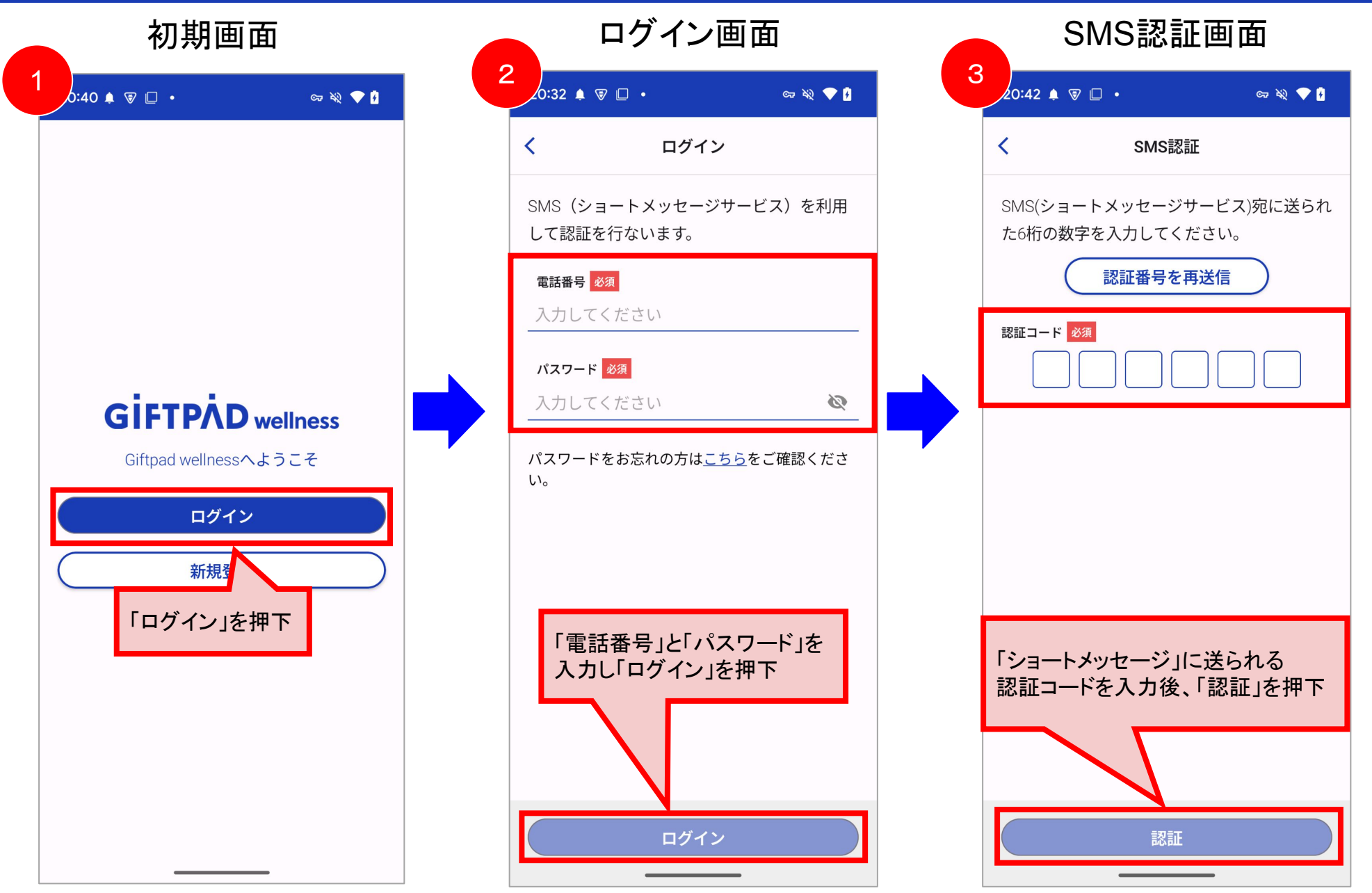

#### パスワード再設定

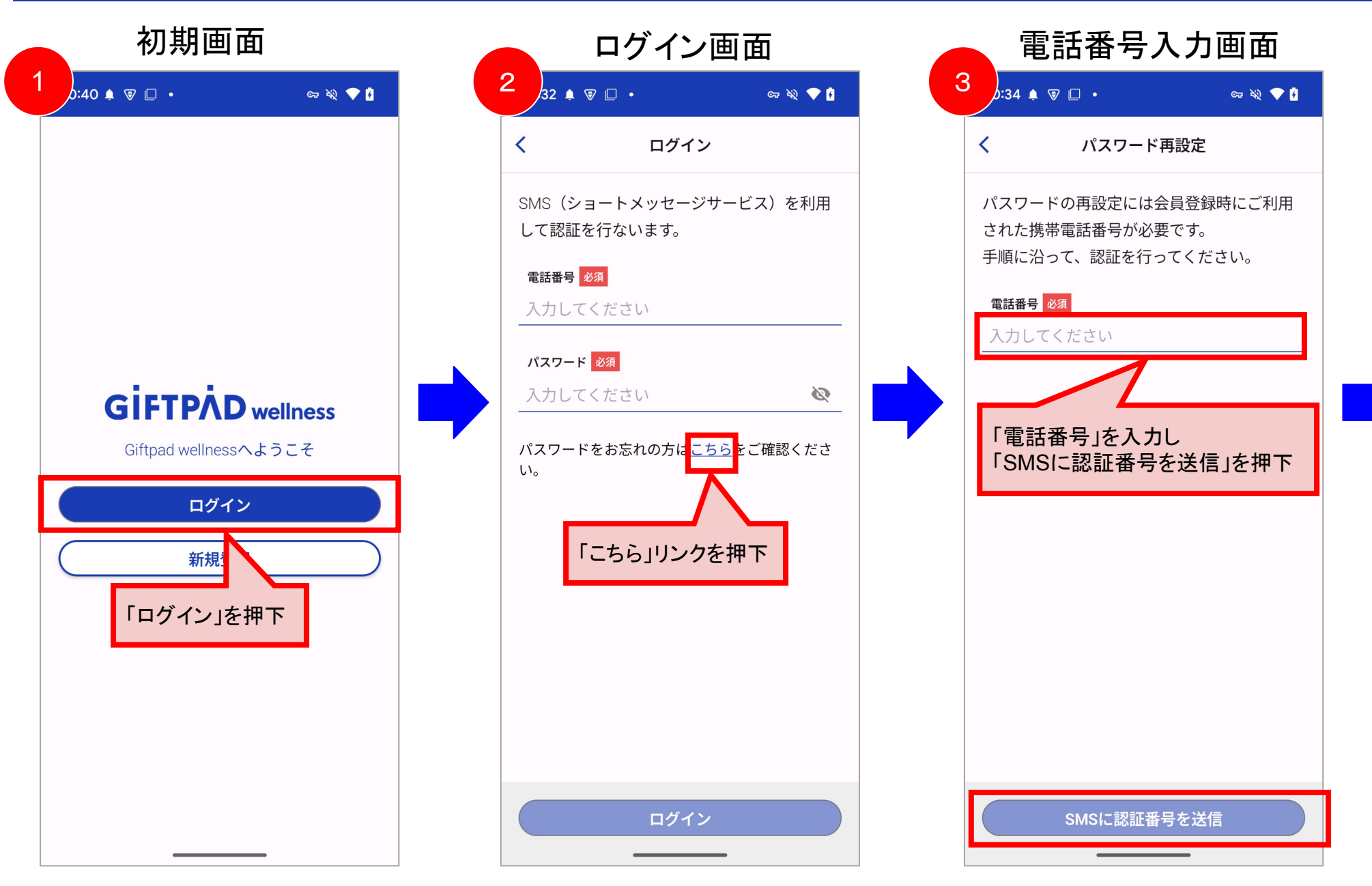

#### パスワード再設定

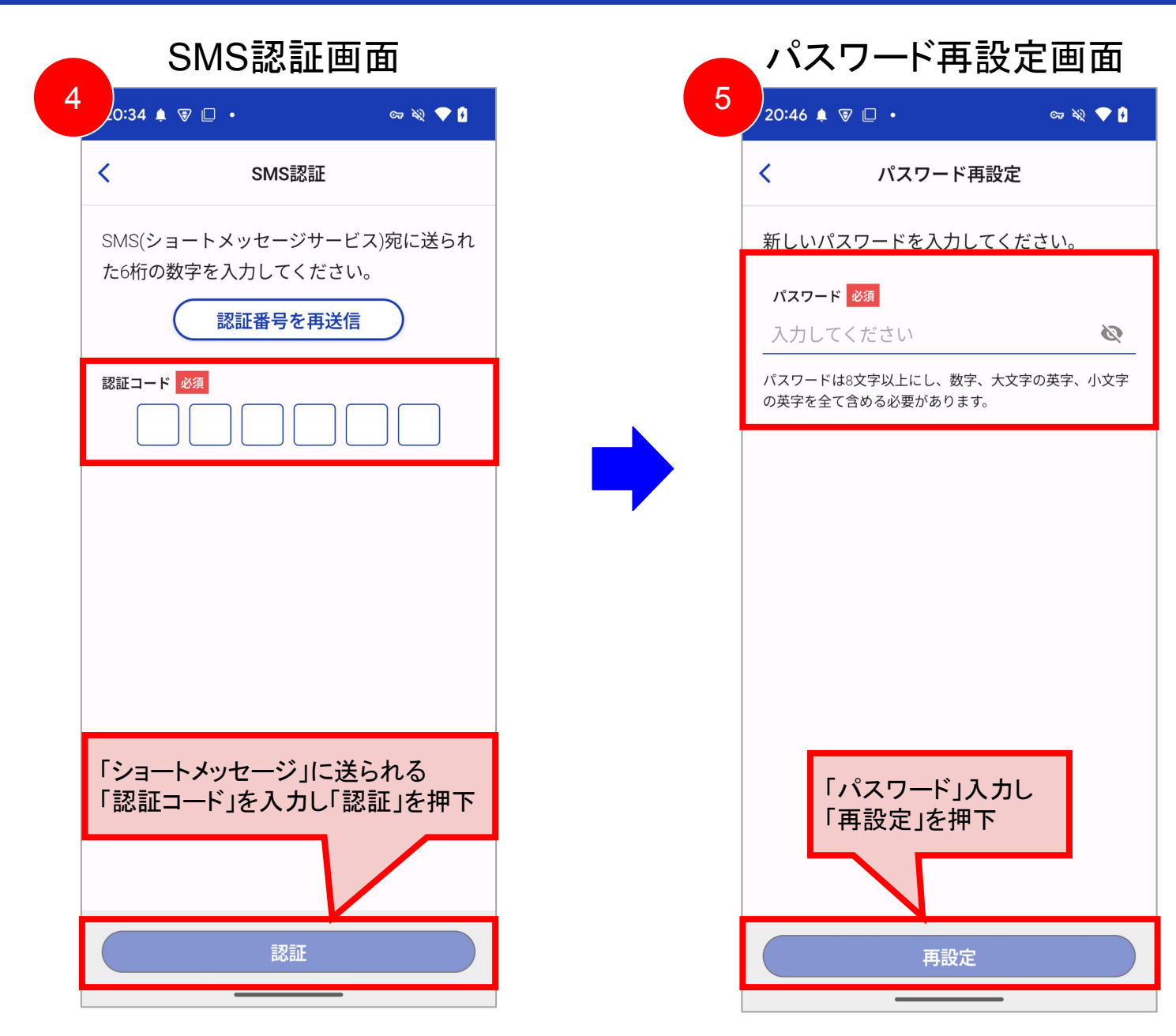

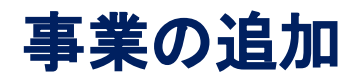

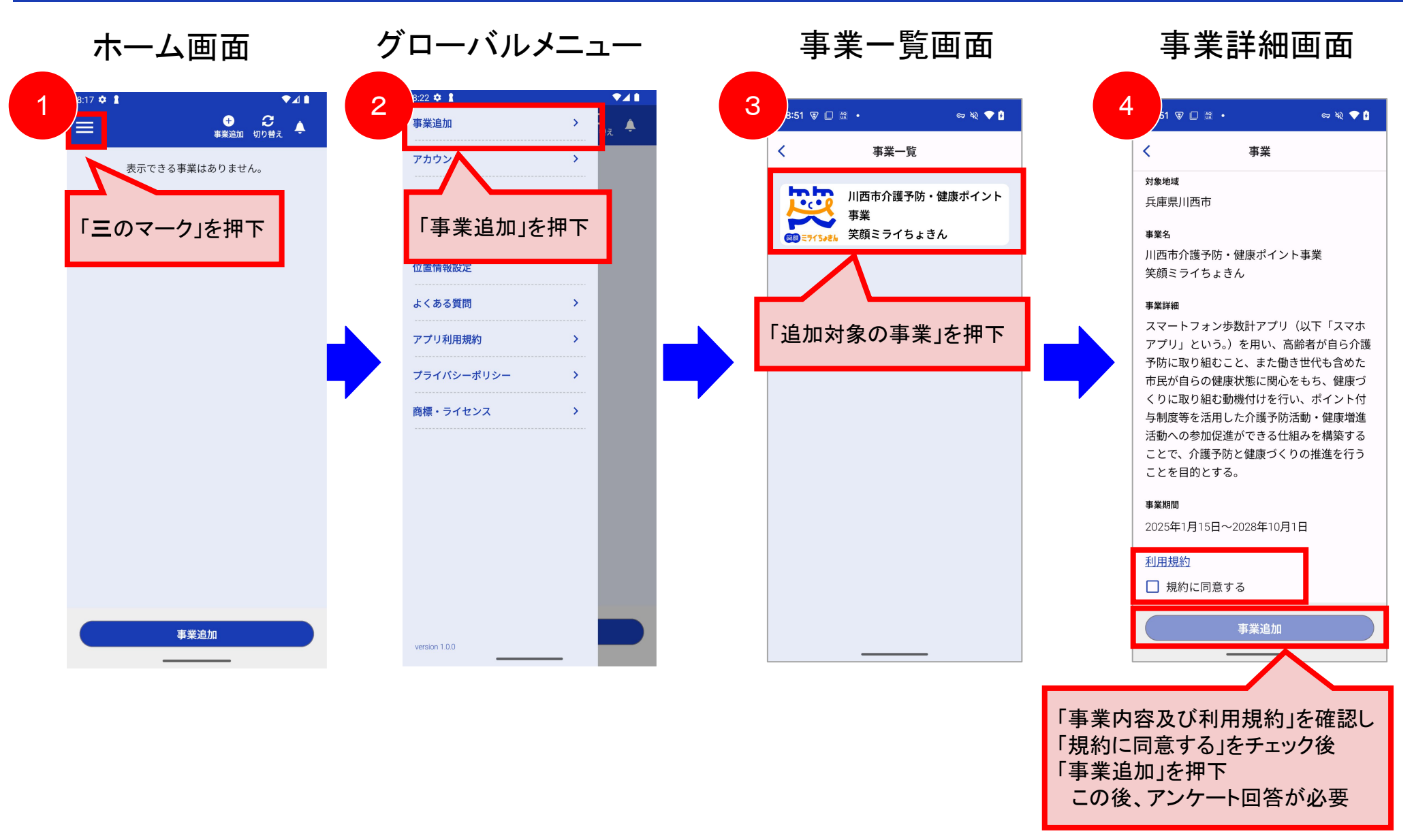

アンケート

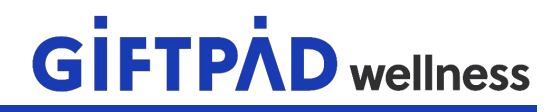

#### 事業追加時にアンケートが表示されますので、ご回答をお願いいたします。 ※アンケート回答後に、ホーム画面に遷移いたします。

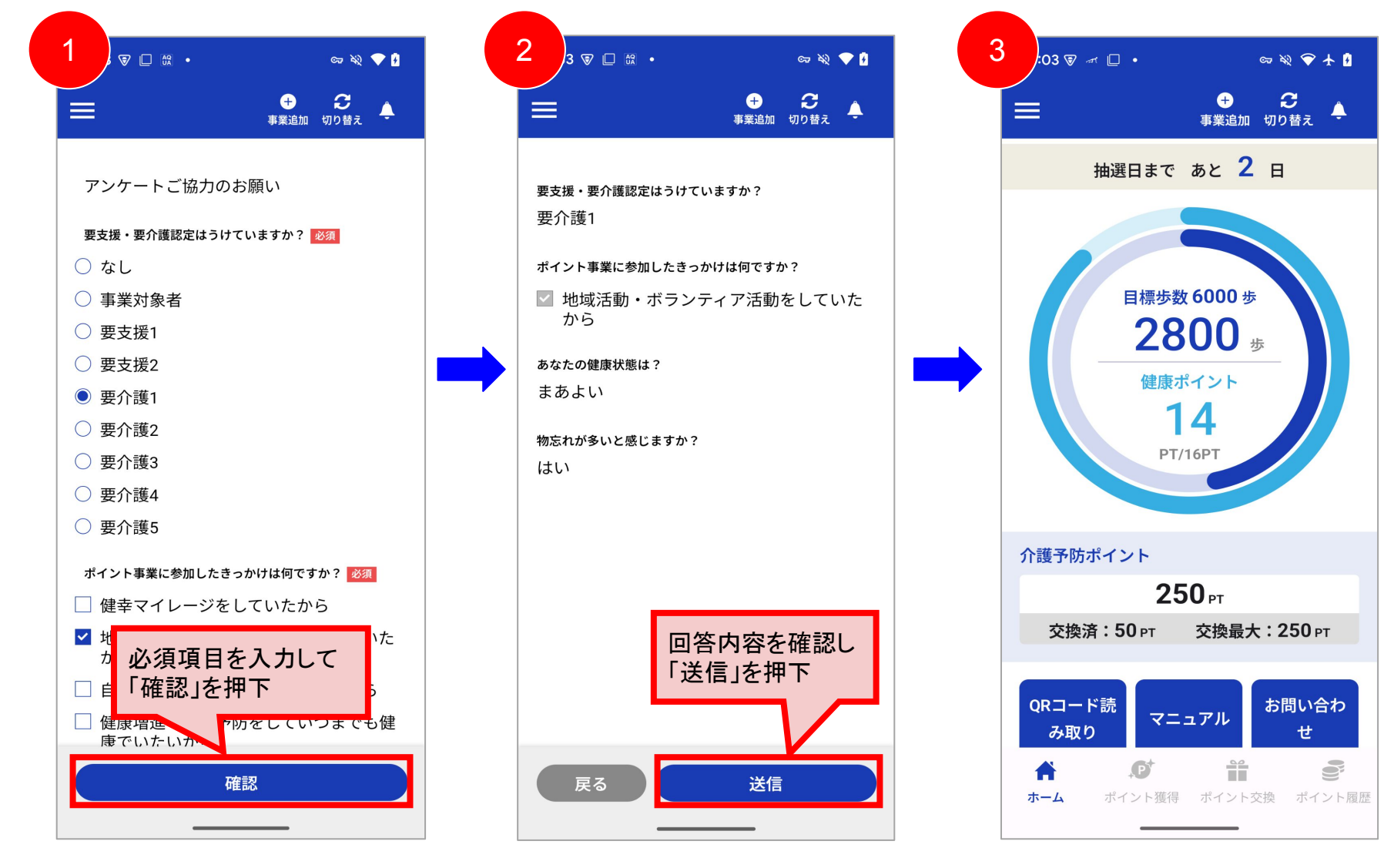

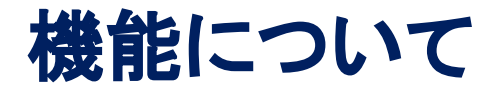

#### 介護予防イベント確認

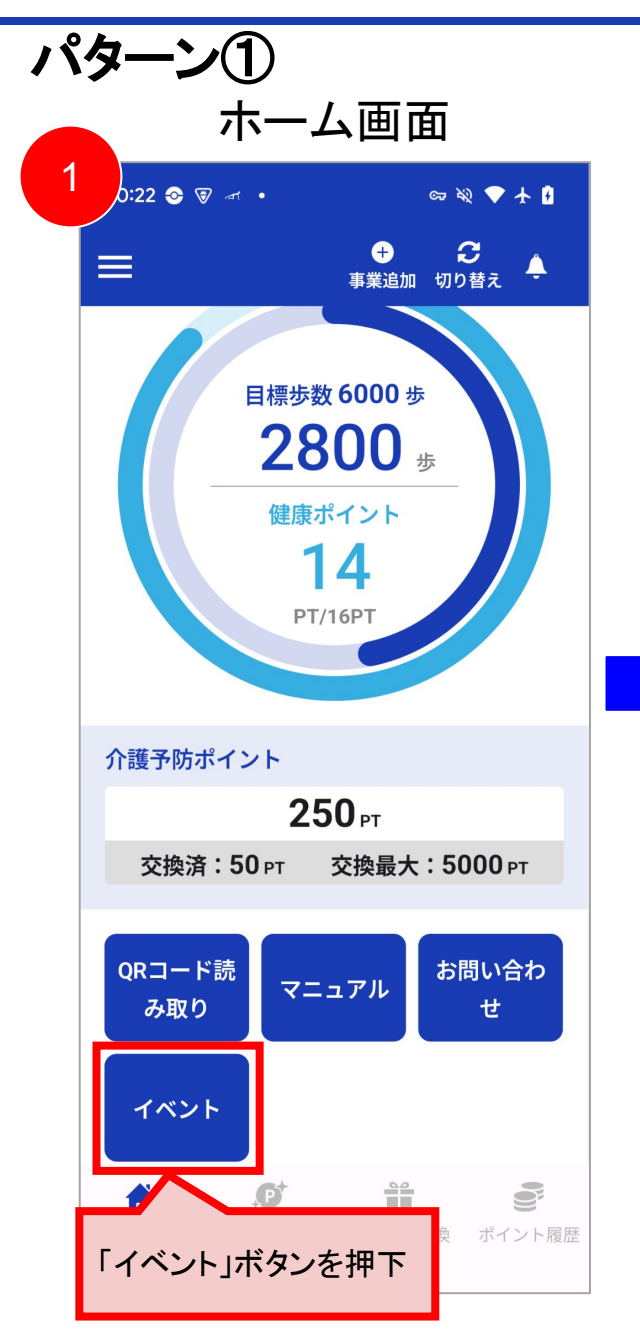

|                    | イベントー                    | -覧画面    | Ī            |
|--------------------|--------------------------|---------|--------------|
| 14:24 [            | 3] 🗑 न •                 | ¢7      | ¥2 💎 🛿       |
| <                  | イベント                     | 一覧      |              |
| ٩                  | イベント名、住所                 | 、概要     |              |
| 2025年              | 1月15日~2025年2月            | 28日     |              |
| 「 <b>集</b> (       | <b>いの会」</b>              |         |              |
| <b>只</b> 庫県        | 川四市美園町3-12               | 与ポイント   | <b>50</b> рт |
| 2025年              | 1月15日~2025年2月            | 28日     |              |
| <b>100蒝</b><br>川西市 | 「確認したい                   | イベント」を  | 押下           |
| 2025年              | 1月15日 ~ 2025年2月          | 28日     |              |
| 3B体                | 操                        |         |              |
| 兵庫県                | 川西市美園町3-12               |         |              |
|                    | ₽ 付                      | 与ポイント 🕻 | 50рт         |
| 2025年              | 1月15日~2025年2月            | 28日     |              |
| 4役3                | 会(多田東地区福福                | 业委員会)   |              |
| 川西市                | 多田桜木1-7-24<br><b>P 付</b> | 与ポイント   | <b>50</b> рт |
| 2025年              | -1月15日 ~ 2025年2月         | 28日     |              |

|   |               | イ             | ベン  | ト詳             | ĺ細i   | 画面   | 0          |  |
|---|---------------|---------------|-----|----------------|-------|------|------------|--|
| 3 | 40 🗟          | 7 🗆 🛪         | •   |                |       | ୍ଟ ବ | २ 🗢 🗗      |  |
| < | (             |               | -   | イベン            | F     |      |            |  |
|   | イベント:<br>「集いの | 名<br>の会」      |     |                |       |      |            |  |
|   | 開催期間<br>2025年 | 1 <b>月</b> 15 | 日~2 | 025 <b>年</b> 2 | 2月28日 | Ξ    |            |  |
| I | 開催日           |               |     |                |       |      |            |  |
|   |               |               | 20  | <b>25年</b> 1   | 月     |      | $\diamond$ |  |
|   | B             | 月             | 火   | 水              | 木     | 金    | ±          |  |
|   | 29            | 30            | 31  | 1              | 2     | 3    | 4          |  |
|   | 5             | 6             | 7   | 8              | 9     | 10   | 11         |  |
|   | 12            | 13            | 14  | 15             | 16    | 17   | 18         |  |
|   | 19            | 20            | 21  | 22             | 23    | 24   | 25         |  |
|   | 26            | 27            | 28  | 29             | 30    | 31   | 1          |  |

| 開催時間          |
|---------------|
| 12:30 ~ 16:30 |
|               |
| 施設名           |
| 美園会館          |

#### 介護予防イベント確認

## **GIFTPAD** wellness

パターン②

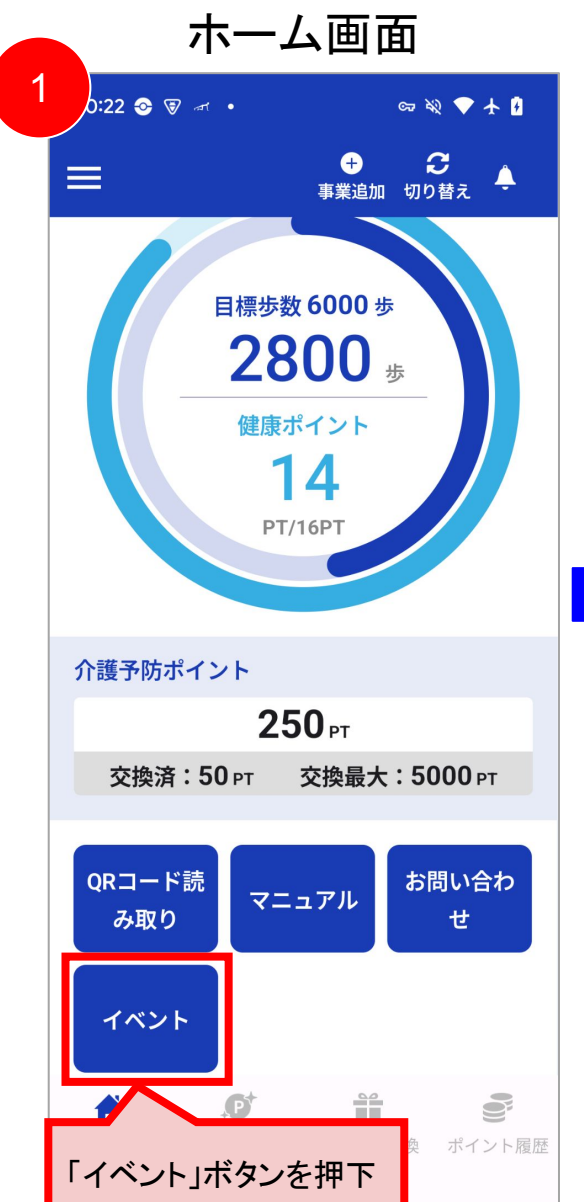

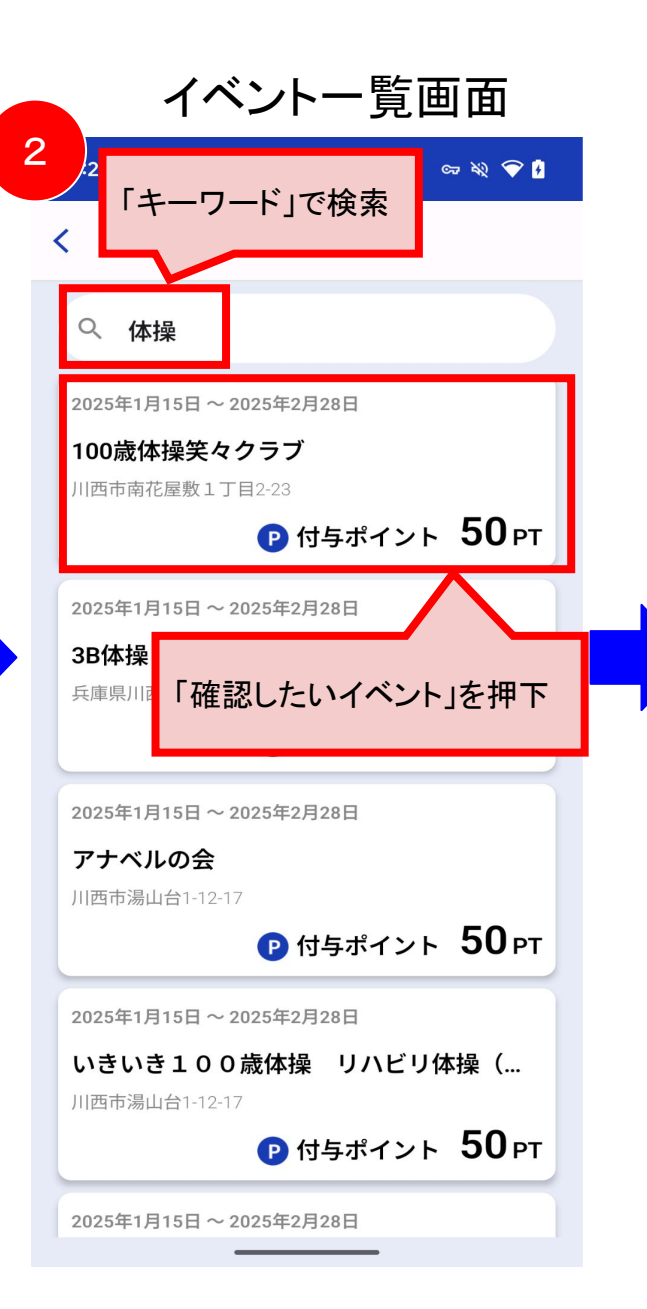

| 3<br>25 □ ♥ ◀・<br>イベント名<br>100歳体操笑々クラブ<br>開催期間<br>2025年1月15日 ~ 2025年2月28日<br>開催日<br>E 月 火 水 木 金 ±<br>29 30 31 1 2 3 4                                              |
|----------------------------------------------------------------------------------------------------|
| <br>イベント名 100歳体操笑々クラブ 開催期間 2025年1月15日 ~ 2025年2月28日<br>開催日<br>日月火水水木金土 29 30 31 1 2 3 4                                                                             |
| <ul> <li>イベント名</li> <li>100歳体操笑々クラブ</li> <li>開催期間</li> <li>2025年1月15日 ~ 2025年2月28日</li> <li>開催日</li> <li>2025年1月</li> <li>日月火水水木金土</li> <li>29303112234</li> </ul> |
| 2025年1月15日~2025年2月28日         開催日         2025年1月       >         日月火水木 金 土         29 30 31 1 2 3 4                                                               |
| 2025年1月     >       日月火水木金土       29303112234                                                                                                    |
| 日月火水木金土<br>2930311234                                                                                                    |
|                                                                                                    |
| 5 6 7 8 9 10 11                                                                                                    |
| 12 13 14 15 16 17 18                                                                                                    |
| 19 20 <b>21</b> 22 <b>23</b> 24 25                                                                                                    |
| 26 27 28 29 30 31 1                                                                                                    |

| 開催時間                |  |
|---------------------|--|
| 9:30 <b>~</b> 12:30 |  |

<sup>施設名</sup> 安心コミュニティプラザ

介護予防ポイント取得

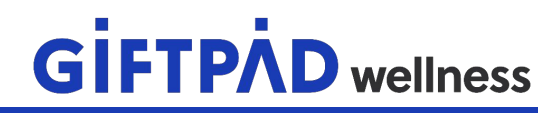

介護予防ポイントの取得の手順については2パターンございます。

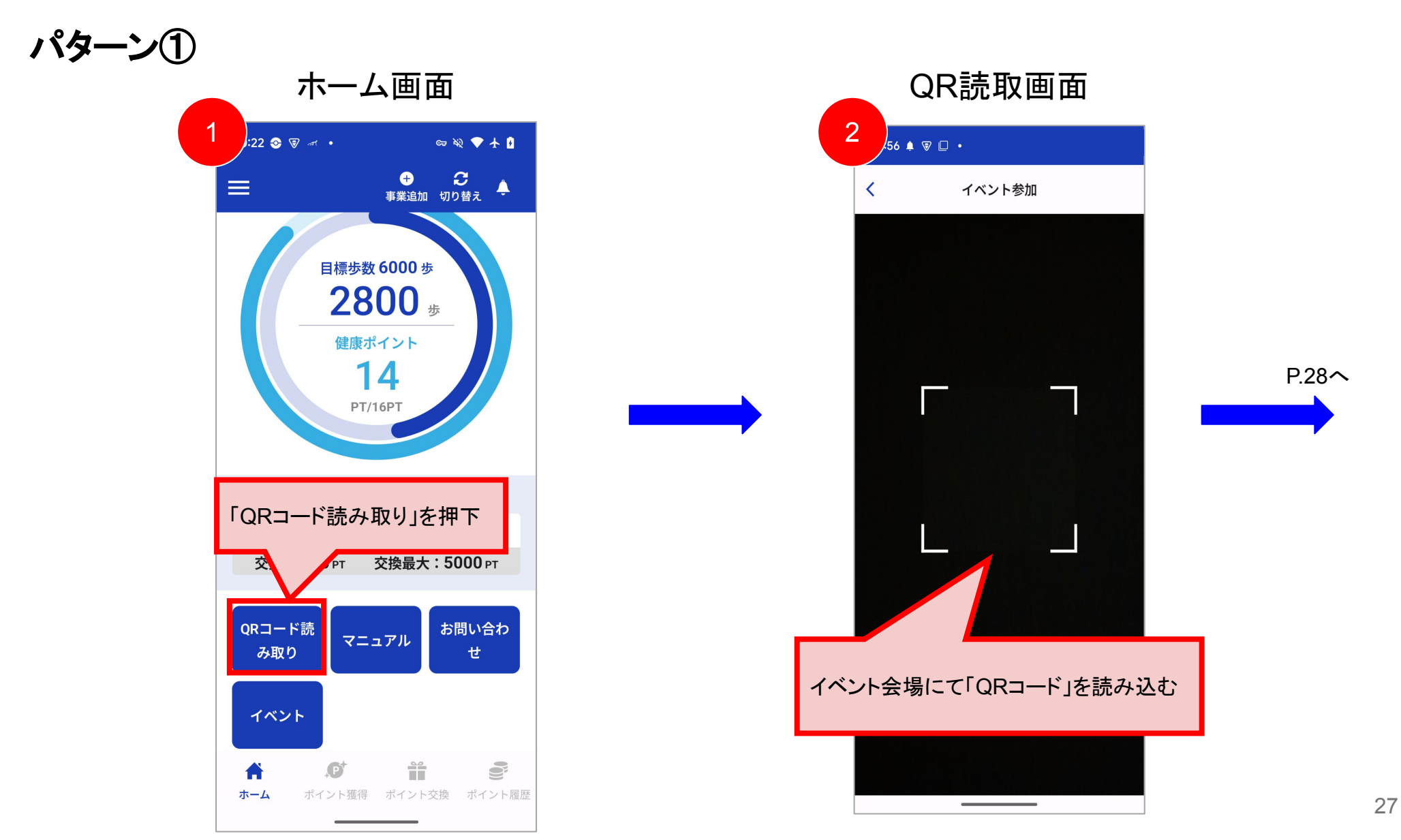

介護予防ポイント取得

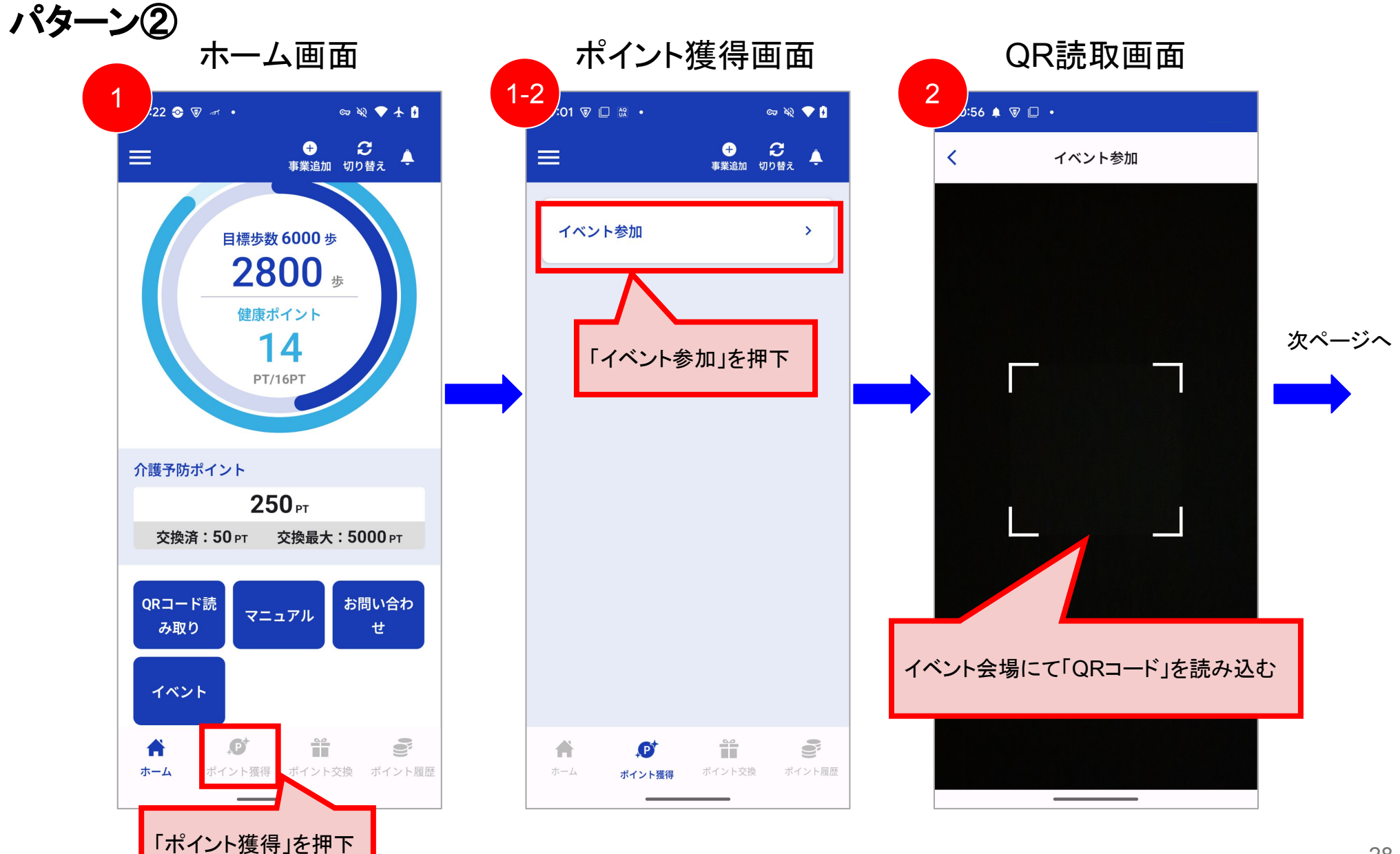

| イベント詳細画面                                           |   | ポイント獲得結果画面                                                    |
|----------------------------------------------------|---|---------------------------------------------------------------|
| 3 21:16 ▲ ♥ □ • ∞ № ♥ 🛙                            | 4 | 21:16 🌲 🗑 🗋 • 🛛 🖙 🏹 🕈 🕯                                       |
| くイベント参加                                            |   | イベント参加                                                        |
| イベント名<br>20周年 ウェルネスフェスタ                            |   | 獲得ポイント<br><b>50</b> pt                                        |
| MetoXa<br>市民ホール<br>獲得予定ポイント<br>50 PT<br>獲得ポイント有効期限 |   | 介護予防ポイントを獲得しました。<br>イベント名<br>20周年 ウェルネスフェスタ                   |
| 2025年3月31日<br>内容を確認し、<br>「ポイント獲得」を押下               |   | 施設名<br>市民ホール<br>獲得ポイント有効期限<br>2025年3月31日<br>獲得合計ポイント<br>50 PT |
| ポイント獲得                                             |   | 閉じる                                                           |

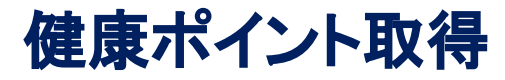

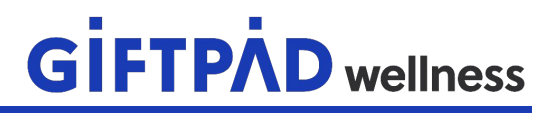

#### ホーム画面

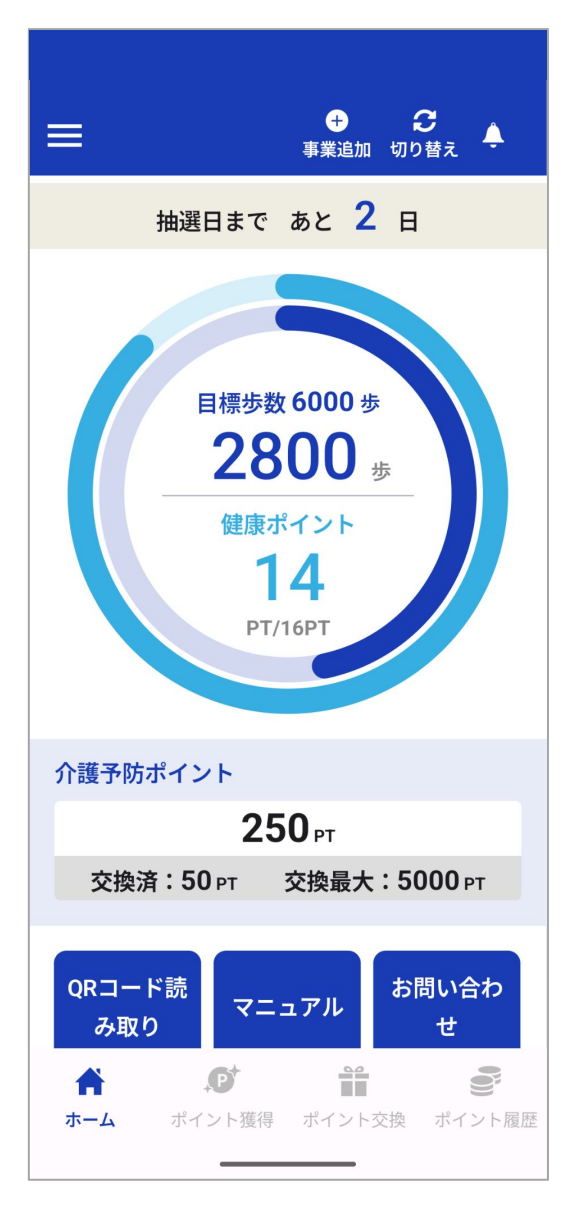

健康ポイントの取得は、アプリの起動が必要となります。

以下条件を満たす場合、 毎日 0時・4時・8時・12時・16時・20時頃にポイントが 付与されます。 結果は「ポイント確認画面」にてご確認ください。

【条件1】:年齢と歩数が以下を満たしていること 40歳以上:8,000歩以上 65歳以上:6,000歩以上 ※歩数はTOP画面にて確認ください

【条件2】:川西市民であること

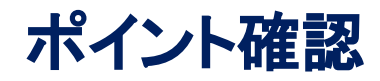

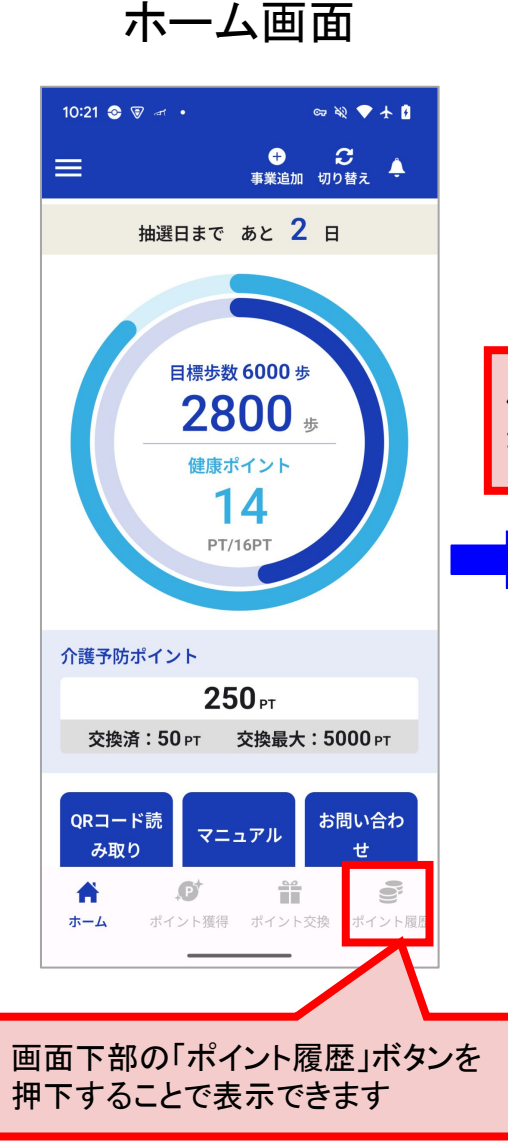

#### 健康ポイント

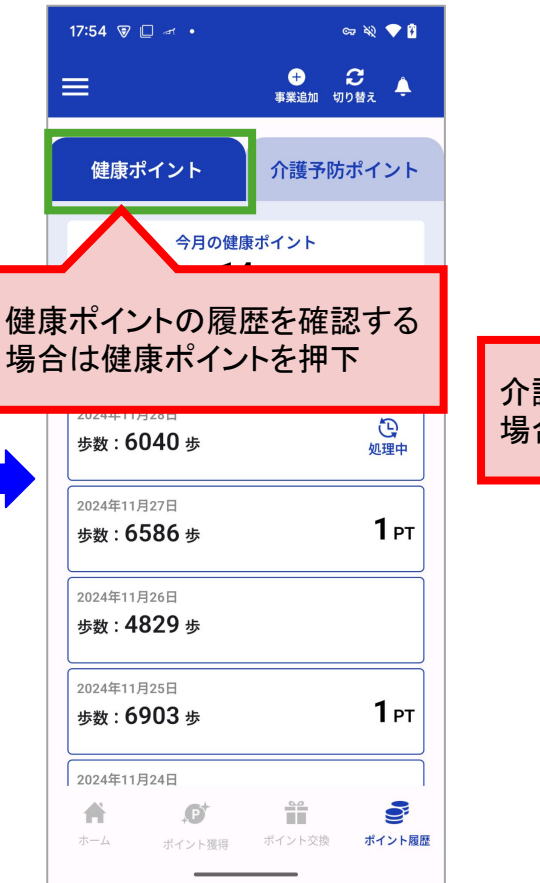

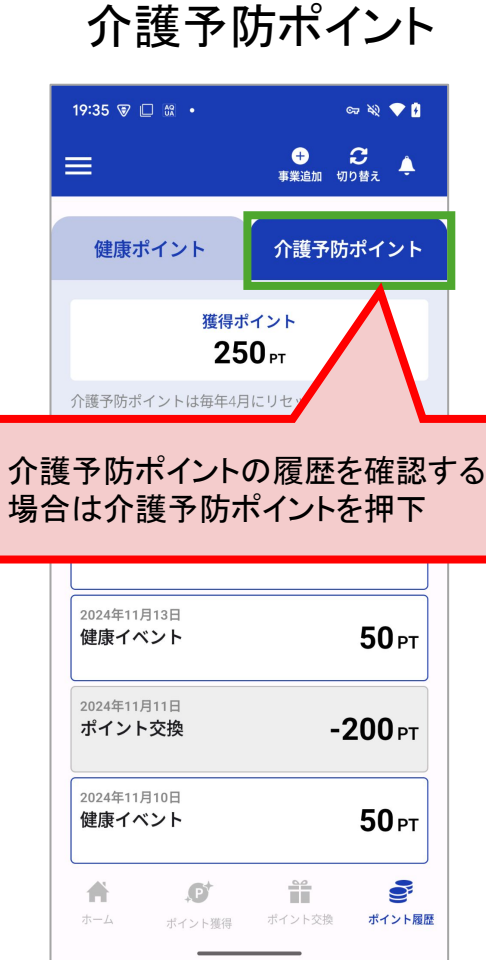

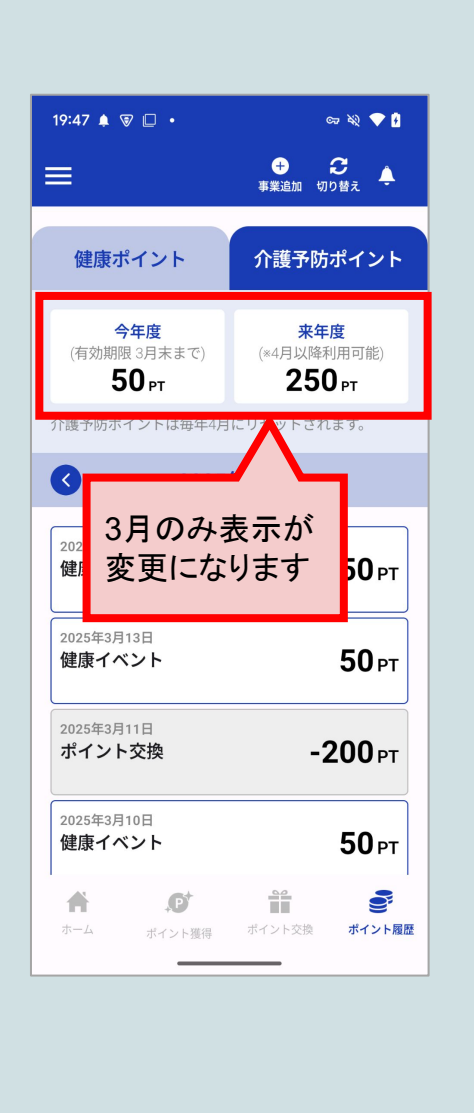

※タブ(緑色部分)を押下することで 健康ポイント、介護予防ポイントの表示を切替できます

#### ポイント交換(介護予防ポイント)

## **GIFTPAD** wellness

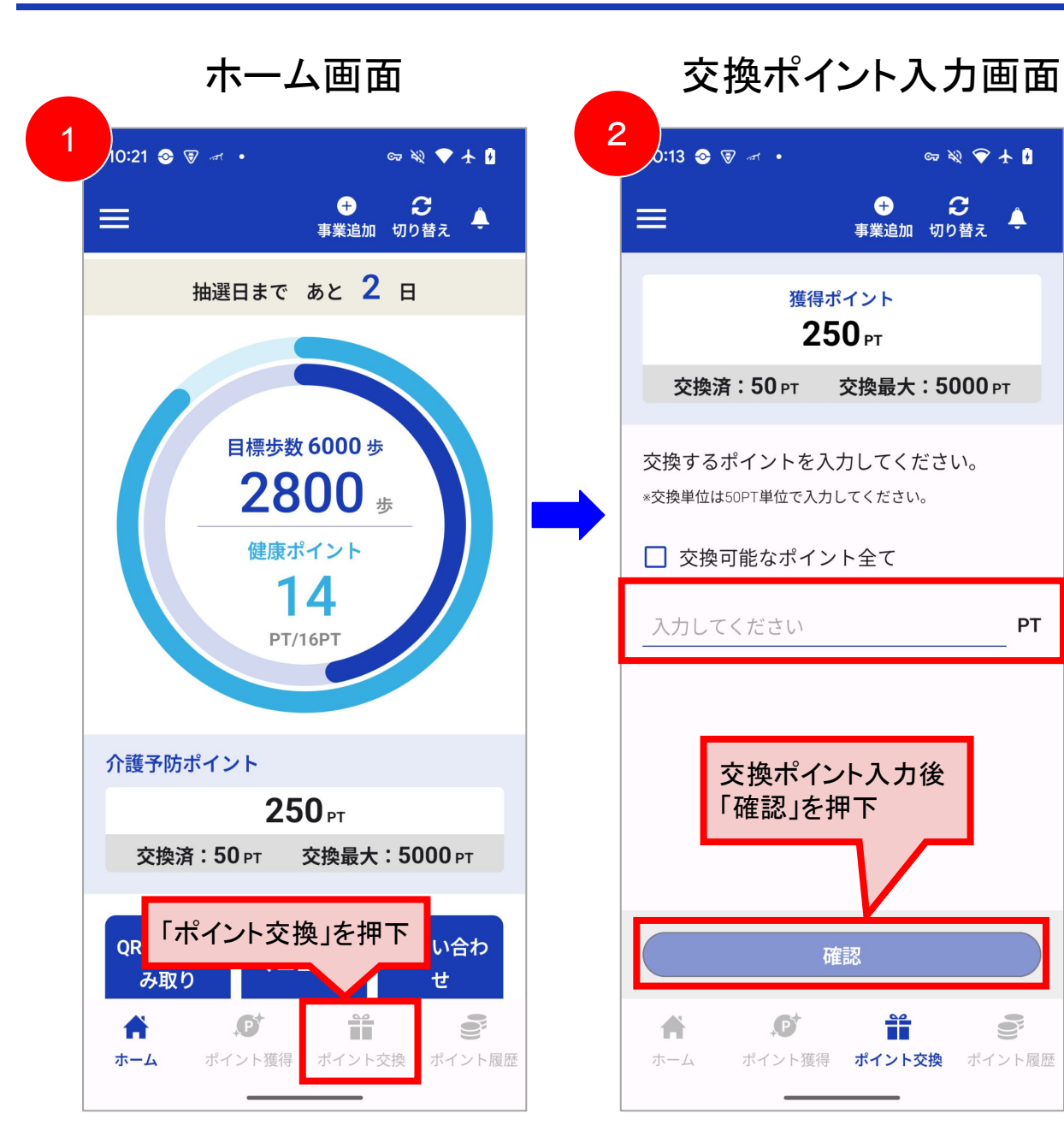

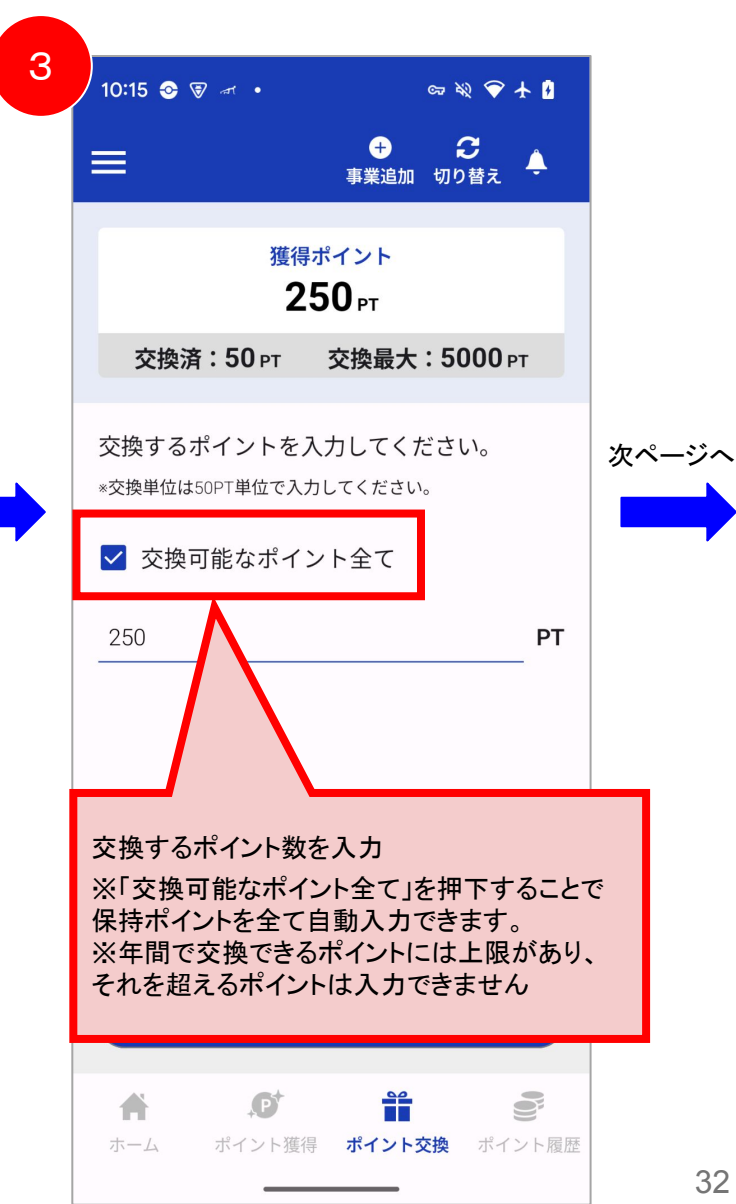

PΤ

#### ポイント交換(介護予防ポイント)

|   | 交換ポイン                 | ト確認画面             | 7   | ポイント交換結                    | 果確認画面      |
|---|-----------------------|-------------------|-----|----------------------------|------------|
| 4 | 10:15 😪 🗑 и 🔹         | ्य क्षे 🗢 🛧 🛙     | 5   | :53 ♠ 🗑 🛛 •                | డా శని 🗢 🕯 |
|   | ポイン                   | ト交換               |     | ポイント                       | •交換        |
|   | 交換する介護予防ポイン           | ント                |     | 共通ポイントへの交換準                | 備が完了しました。  |
|   | 交換<br><b>250</b> ₽т   | 残り<br><b>0</b> pt |     | 下記のURLより、ポイン<br>さい。        | ト交換を行ってくだ  |
|   |                       |                   |     | <u>https://example.com</u> |            |
|   |                       |                   |     |                            |            |
|   |                       |                   |     |                            |            |
|   |                       |                   | この処 | 型理でポイント交換は<br>いたの地結果確認回る   | 完了ではありません。 |
|   |                       |                   | アクセ | この、実際に交換する                 | る必要があります。  |
|   |                       |                   | 詳細は | は ポイント交換(共通                | )」を参照ください。 |
|   | 交換ポイント数と<br>残ポイント数を確言 | 忍し「確定」を押下         |     |                            |            |
|   |                       |                   |     |                            |            |
|   | 戻る                    | 確認                |     |                            |            |
|   |                       |                   |     |                            |            |

ポイント交換(健康ポイント)

健康ポイントは、以下の条件を満たす方を対象に、自動で抽選が行われます。 抽選後、当選者に対し、当選の通知と交換用URLが送付されます。

【条件1】
 健康ポイントを16pt保持していること
 【条件2】
 40歳以上の川西市民であること

当選通知が届いても、ポイント交換が完了ではありません。 当選通知で表示されたURLにアクセスし、実際に交換する必要があります。 詳細は「ポイント交換(共通)」を参照ください。

ポイント交換(共通)

健康ポイント及び介護予防ポイントともに、交換用URLをクリックすることで交換処理が始まります。

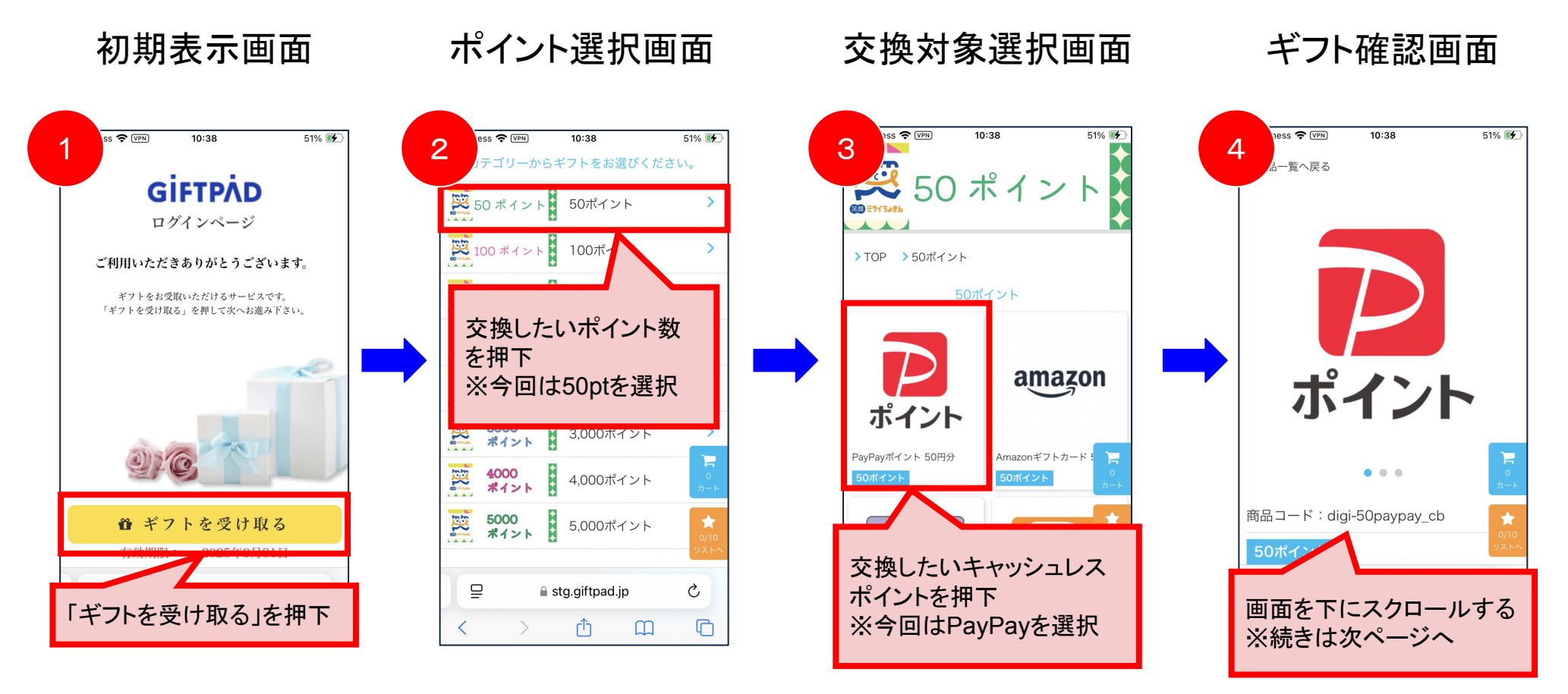

交換用URLにアクセスすると、ブラウザが立ち上がり、ブラウザ上で交換処理を行います。

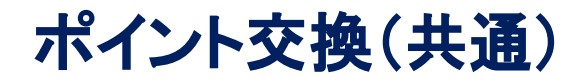

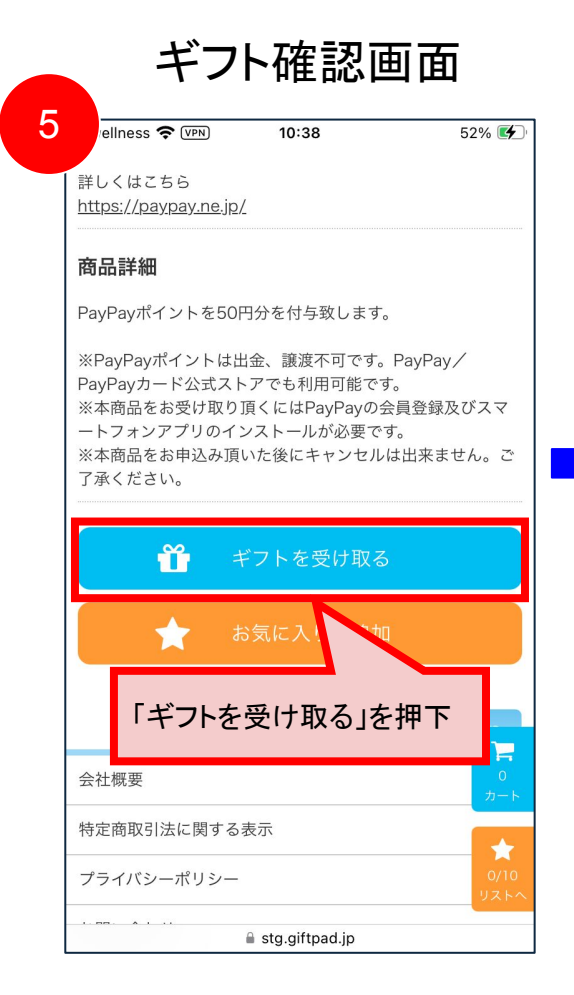

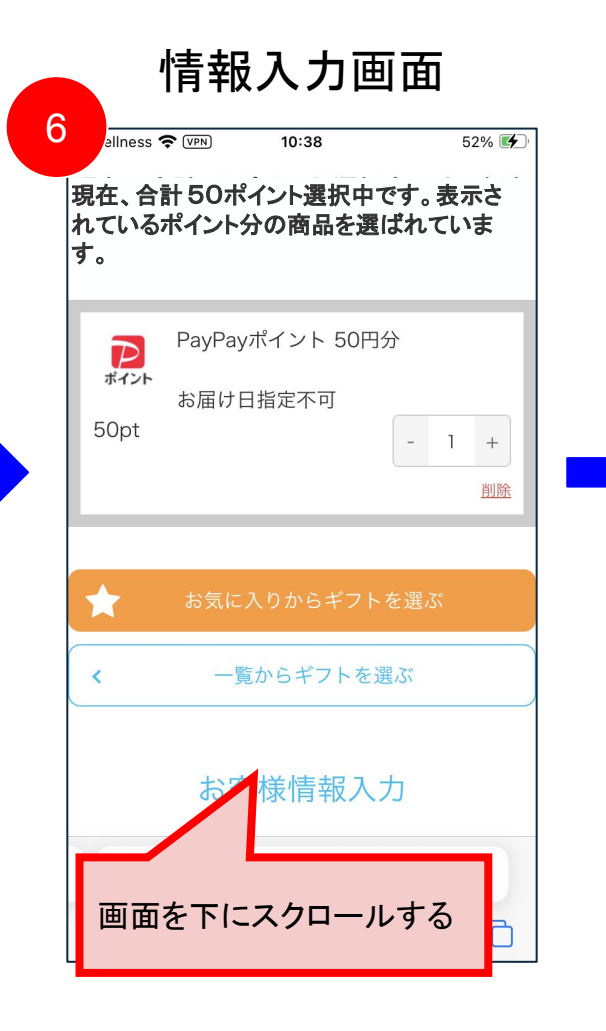

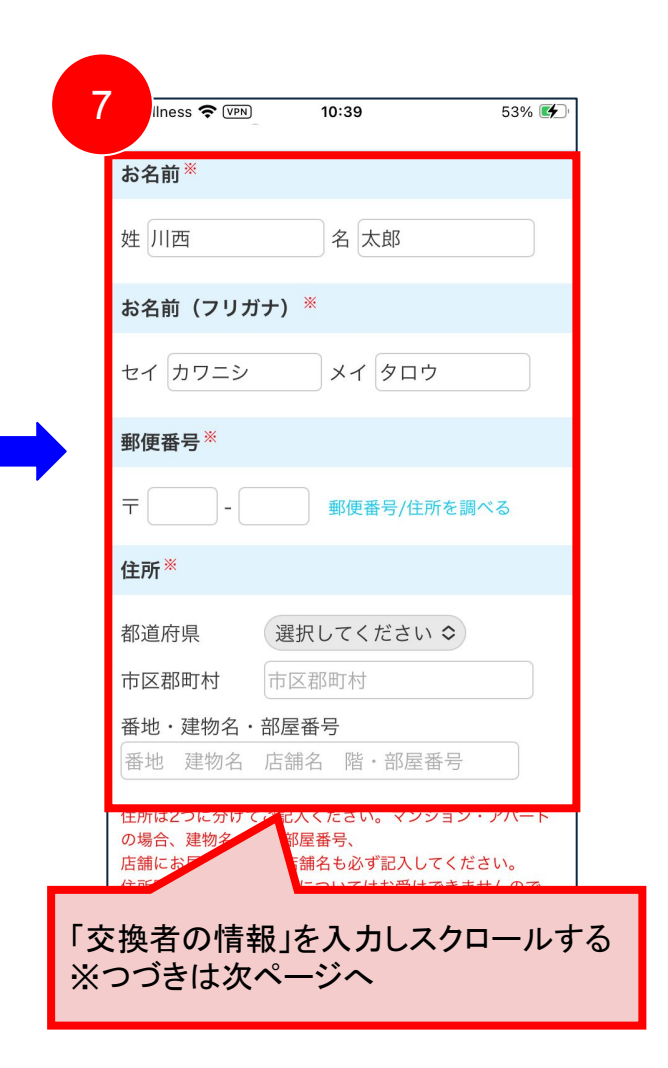

#### ポイント交換(共通)

# **GIFTPAD** wellness

情報入力画面 8 🗢 (VPN) 10:39 53% 🗲 利用規約 株式会社ギフトパッド(以下「当社」といいます)は、当社が運 営するサイト「Giftpad(ギフトパッド)」(以下「本サイト」 といいます)の利用について、以下のとおり規約を定めます(以 下「本規約」といいます)。本サイトを利用される全ての方は、 本規約に同意し本規約を遵守するものとします。 1.総則 個人情報の取扱いに同意する 必須:チェックすると次に進めます 一覧からギ 「個人情報の取り扱いに同意する」 にチェックを入れ 「入力内容を確定する」を押下する C < ſĴ 

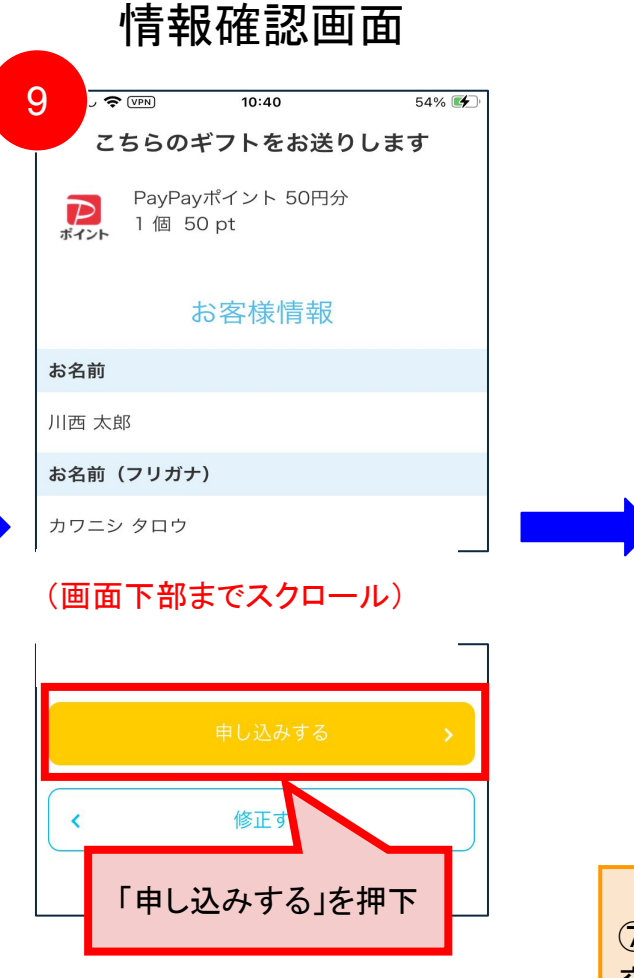

| C   | 交                                                           | 換完了画                                                            | 面                                                                                                    |
|-----|-------------------------------------------------------------|-----------------------------------------------------------------|----------------------------------------------------------------------------------------------------|
|     | あり                                                          | がとうございま                                                         | す。                                                                                                    |
|     | ギフト配送話                                                      | 手続きが完了い <i>†</i>                                                | たしました。                                                                                                    |
|     | 【メールアドレス】<br>り<br>下記のような場合<br>い。<br>• 数時間経っても<br>• メールアドレス; | 】 宛に、 詳細を記載<br>させていただきます<br>はお問合せフォーム<br>メールが届かない場<br>を間違って入力した | ぱしたメールをお送<br>す。<br>よりご連絡くださ<br>合<br>場合                                                                                                    |
|     | なお、Hotmailなど                                                | ビフリーメールサー                                                       | ビスでお申し込み                                                                                                    |
|     | の場合、「迷惑メ・                                                   | ールフォルダ」に届                                                       | いている場合がご                                                                                                    |
|     | ざいます。また、                                                    | ドメインやメールア                                                       | ドレス指定で受信                                                                                                    |
|     | 設定をしている方                                                    | は「card_order@g                                                  | jiftpad.jp」から受                                                                                                    |
|     | 信できる設定にな                                                    | っているか、併せて                                                       | ご確認ください。                                                                                                    |
|     | ※現在表示中の画                                                    | 面からブラウザの扉<br>いでください。                                            | その中での<br>そので、<br>そので、<br>でので、<br>でので、<br>でので<br>でので |
| ので、 | 入力した交換                                                      | 者情報のメーク                                                         | ルアドレスに                                                                                                    |
| を換っ | 情報が届きま <sup>-</sup>                                         | すので、内容な                                                         | を確認して、                                                                                                    |
| を際の | のキャッシュレ                                                     | スポイントとる                                                         | を換してください                                                                                                    |

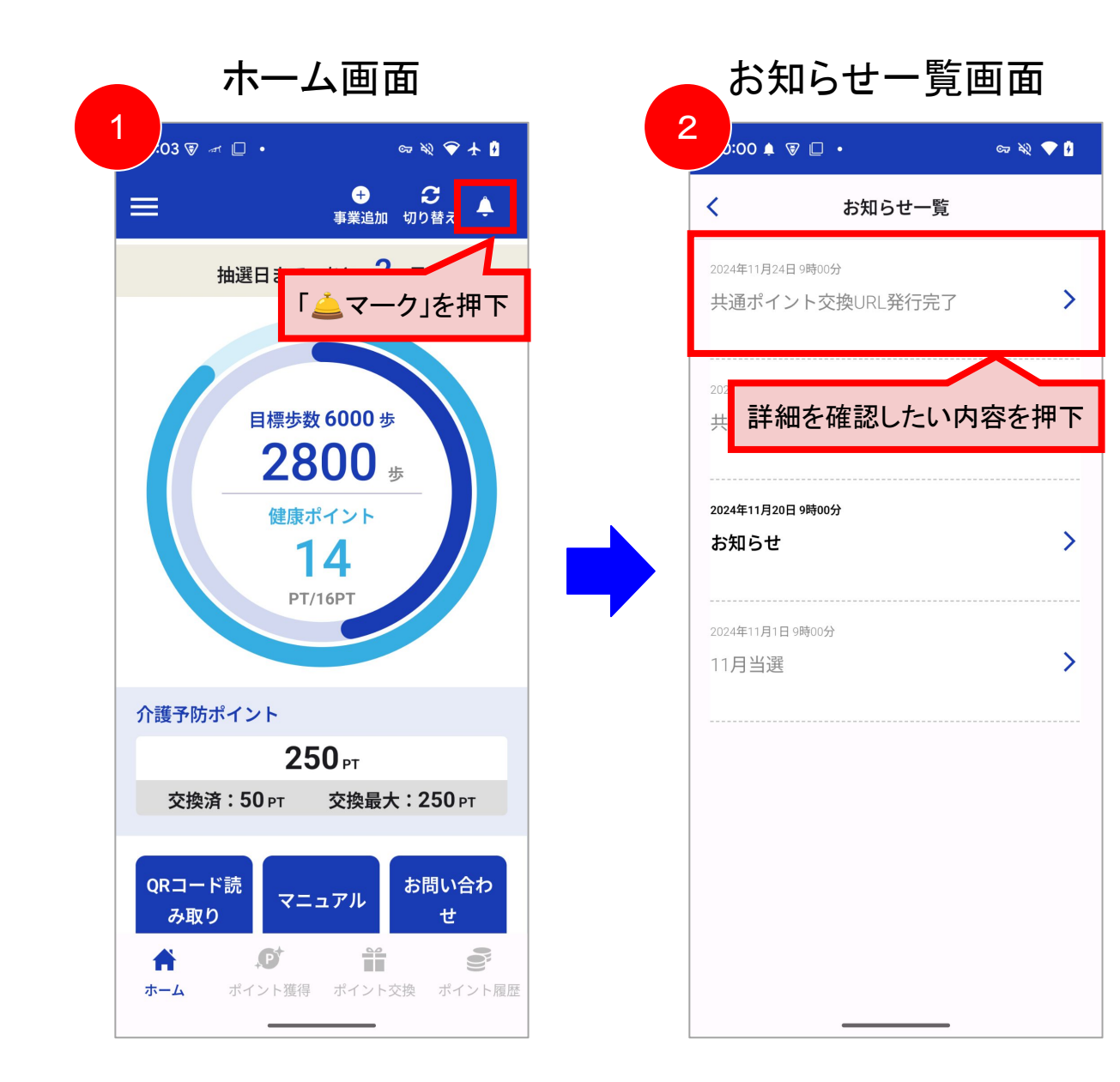

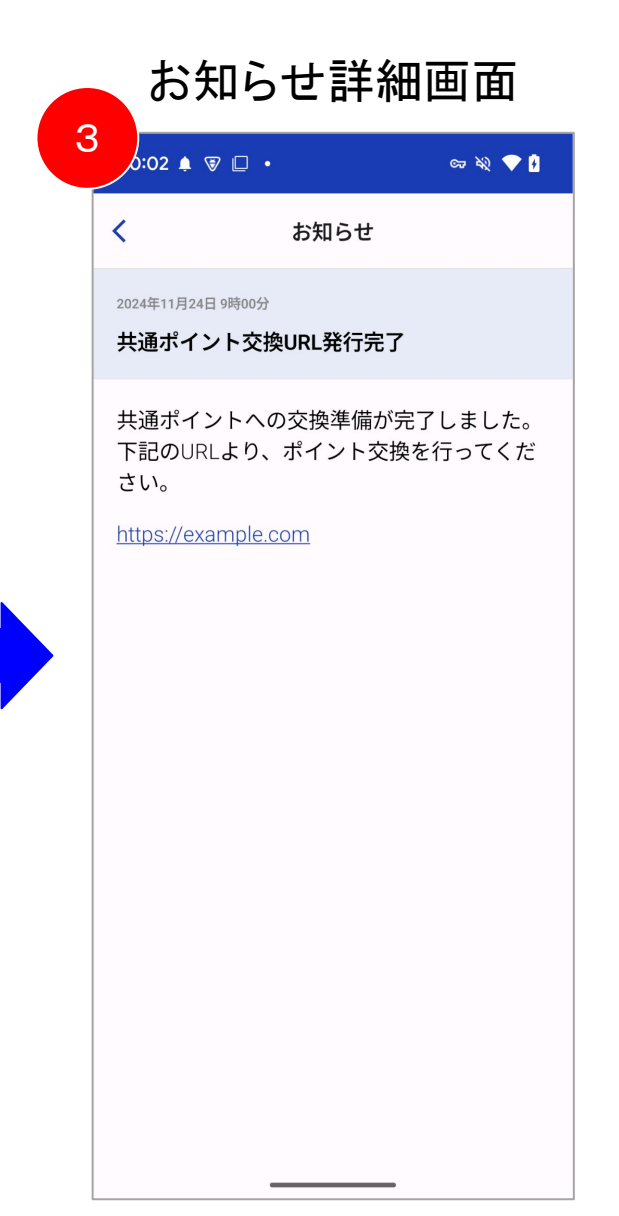

### よくある質問

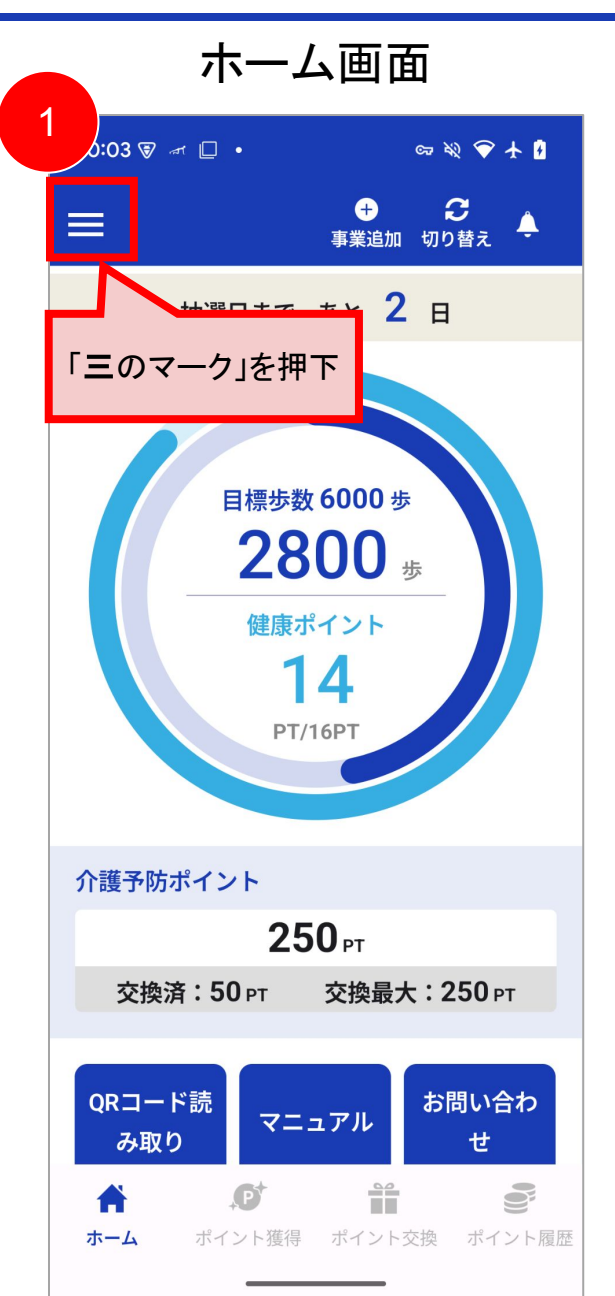

| .—     |
|--------|
| 2 💎 🛿  |
| ž 🌲    |
|        |
| きん     |
|        |
|        |
|        |
|        |
|        |
|        |
|        |
|        |
|        |
| 0.57   |
| JUPT   |
| ピイント屋麻 |
|        |

| <                     | よくな                                   | ある質問                      |             |
|-----------------------|---------------------------------------|---------------------------|-------------|
| 新規                    | 登録・ログインに                              | こついて                      |             |
| Q ア<br>か              | プリのログインは<br>?                         | はどうしたらい                   | いいです        |
| <b>Q</b> パ<br>ワ       | スワードを忘れて<br>ード変更はできま                  | こしまった場合<br>ますか?           | 合、パス        |
| <mark>Q</mark> パ      | スワード設定の卶                              | 条件は何です7                   | ታ ?         |
| <b>Q</b> パ<br>う       | スワードの再設対<br>したらいいです <i>t</i>          | Eが出来ない <sup>は</sup><br>か? | 昜合、ど        |
| Q SN<br>L             | AS認証コードが履<br>たらいいですか?                 |                           | どう          |
| Q<br>新<br>よ<br>た<br>ど | 規登録時に、アガ<br>うとしたら、既に<br>。<br>うしたらいいです | コウント情報?<br>こ入力されてい<br>トか? | を追加し<br>いまし |
|                       |                                       |                           |             |

#### アプリ連携設定について(Androidの場合)

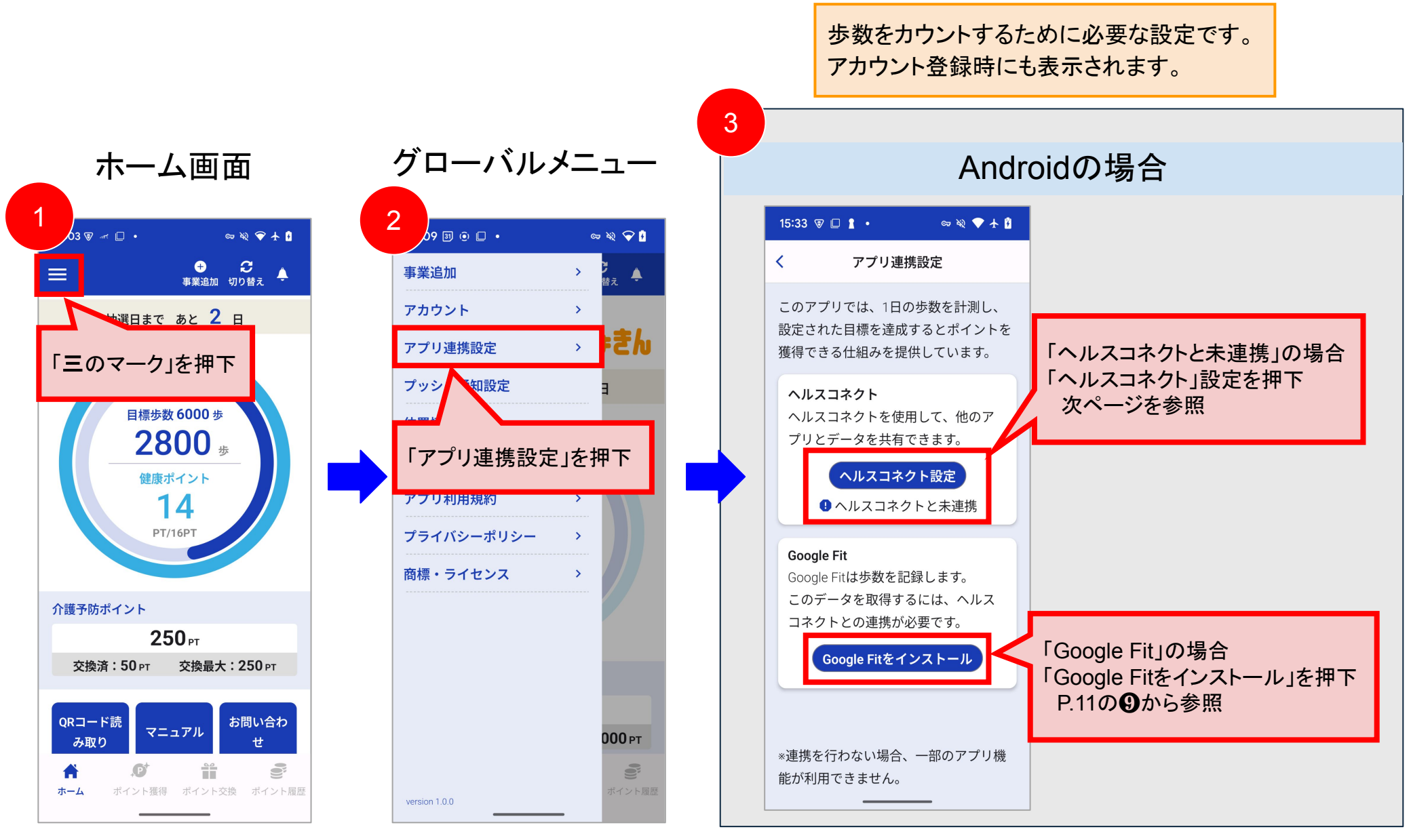

#### アプリ連携設定について(Androidの場合)

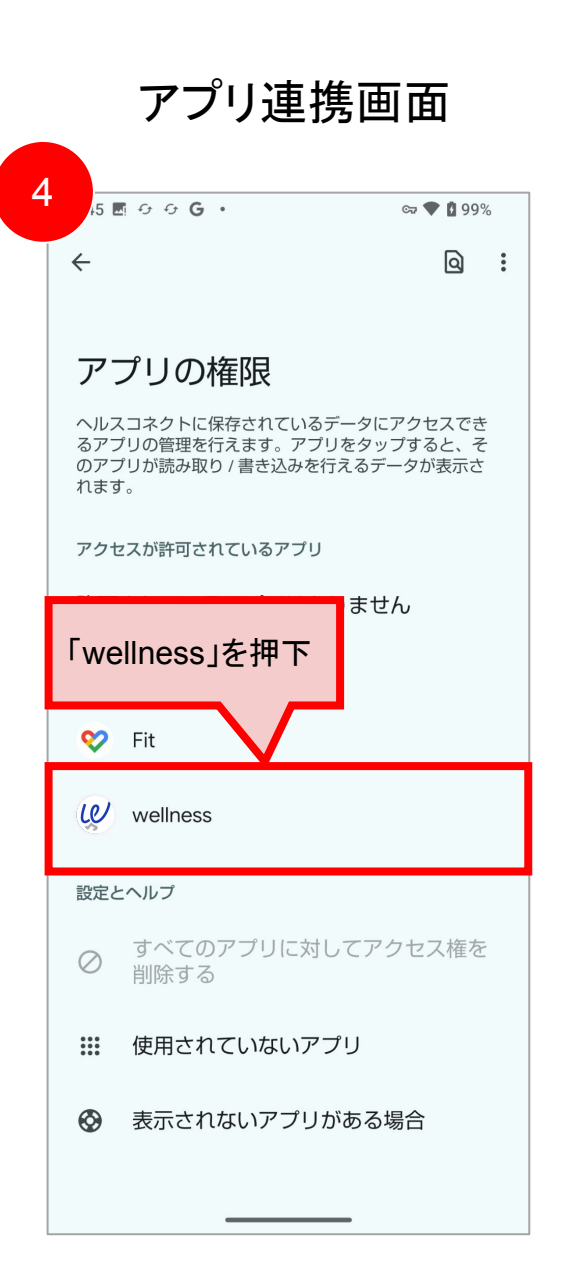

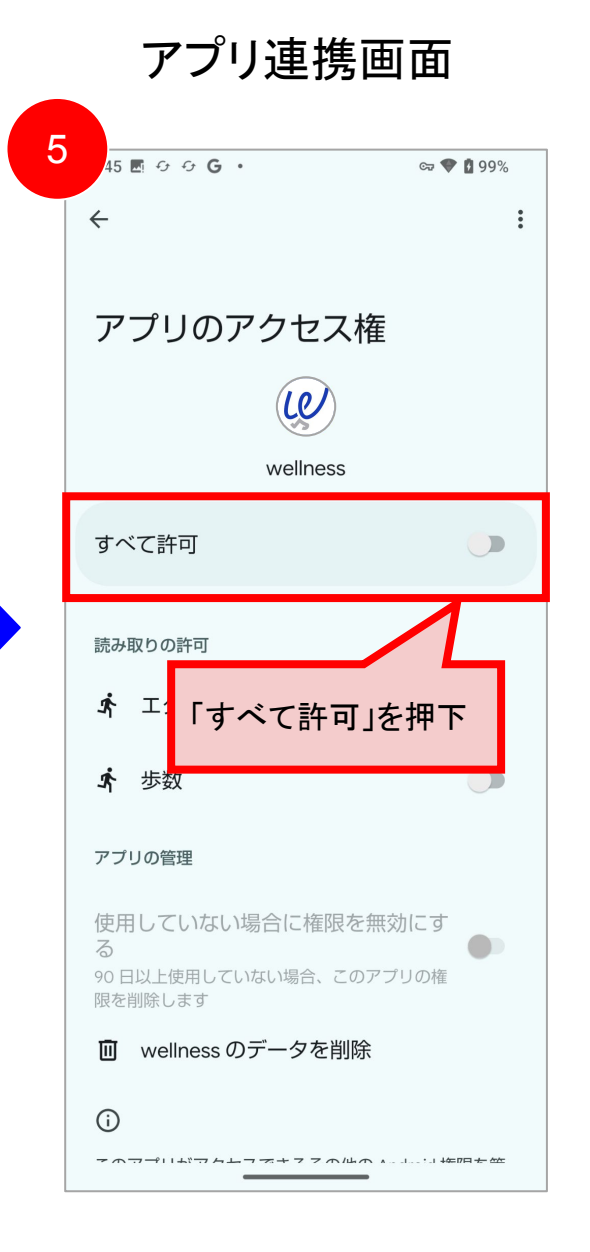

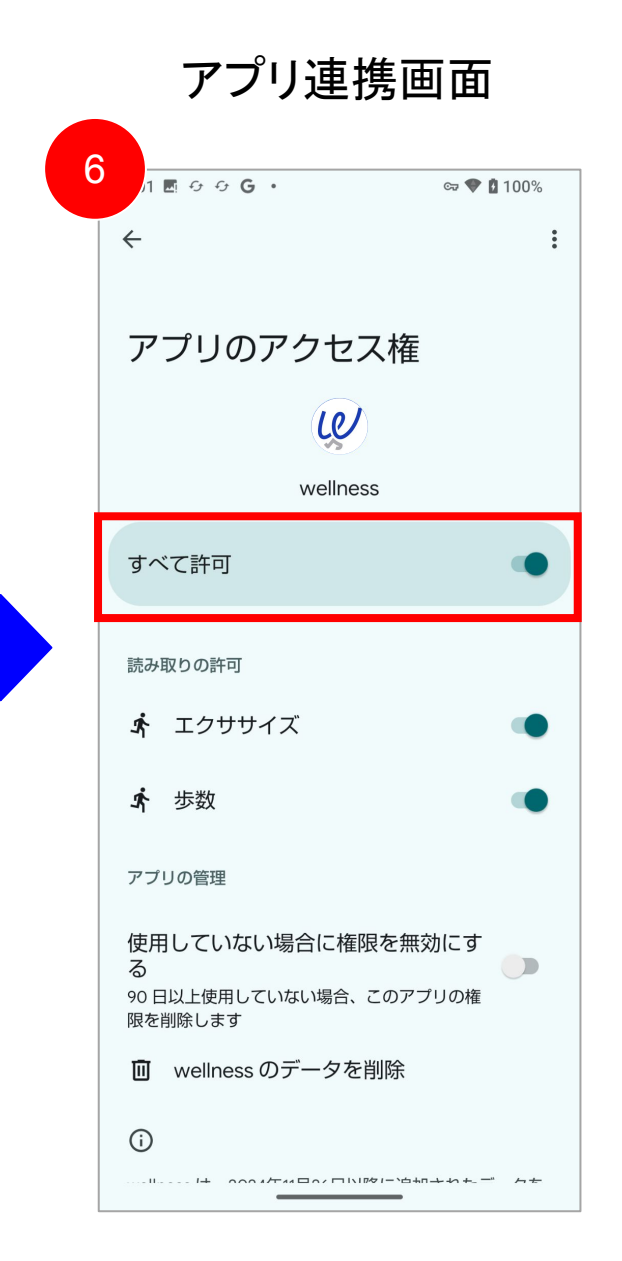

#### アプリ連携設定について(iOSの場合)

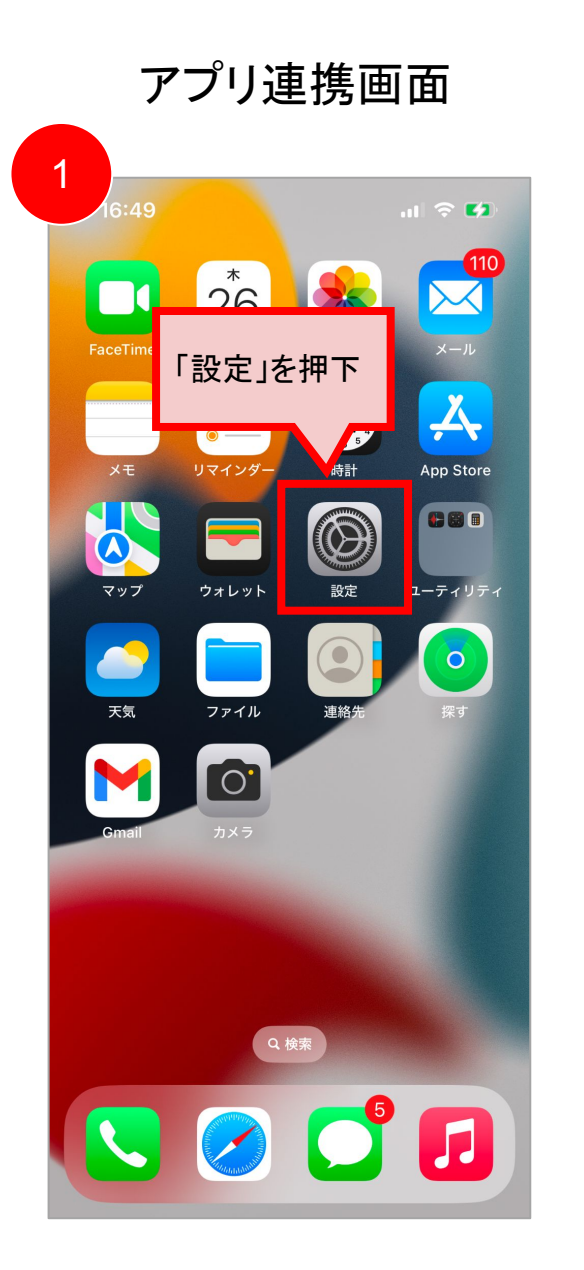

|                       | :49              | .ıl 🕈 🚺 |
|-----------------------|------------------|---------|
|                       | 設定               |         |
| 4                     | 通知               | >       |
| <b>(</b> ))           | サウンドと触覚          | >       |
| C                     | 集中モード            | >       |
| X                     | スクリーンタイム         | >       |
|                       |                  |         |
| Y                     | Face ID とパスコード   | >       |
| sos                   | 緊急SOS            | >       |
|                       | プライバシーとセキュリティ    | >       |
| Å                     |                  | >       |
| 「プ <del>!</del><br>を押 | ライバシーとセキュリ<br>「下 | トティ」    |
|                       |                  |         |
|                       |                  | >       |
|                       | アプリ              |         |

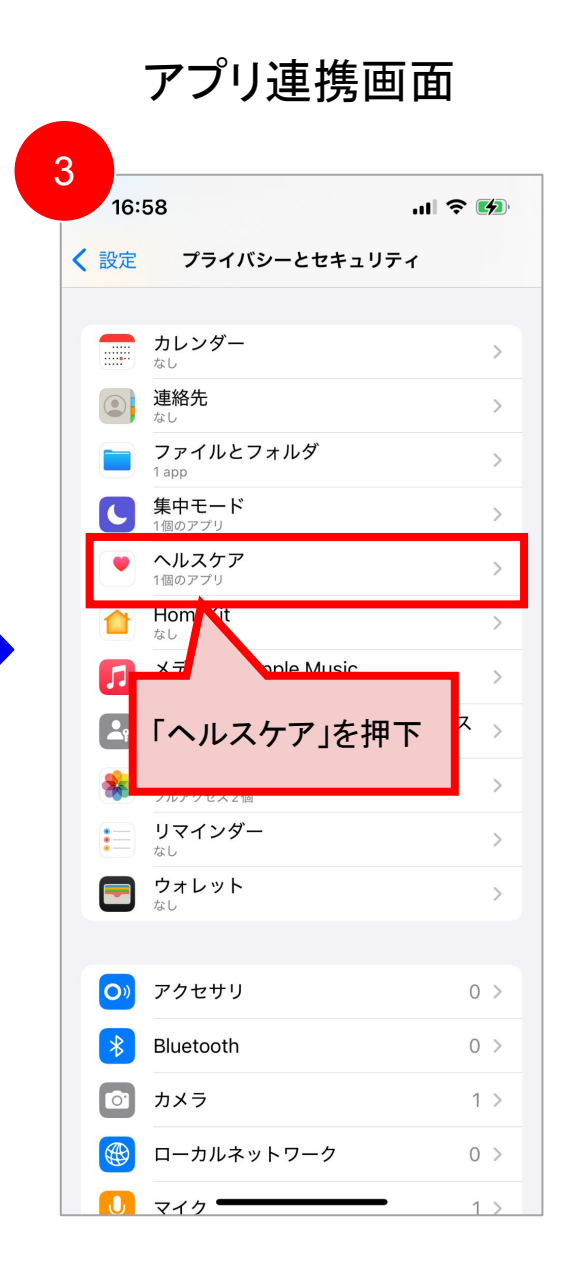

#### アプリ連携設定について(iOSの場合)

## **GIFTPAD** wellness

設定画面

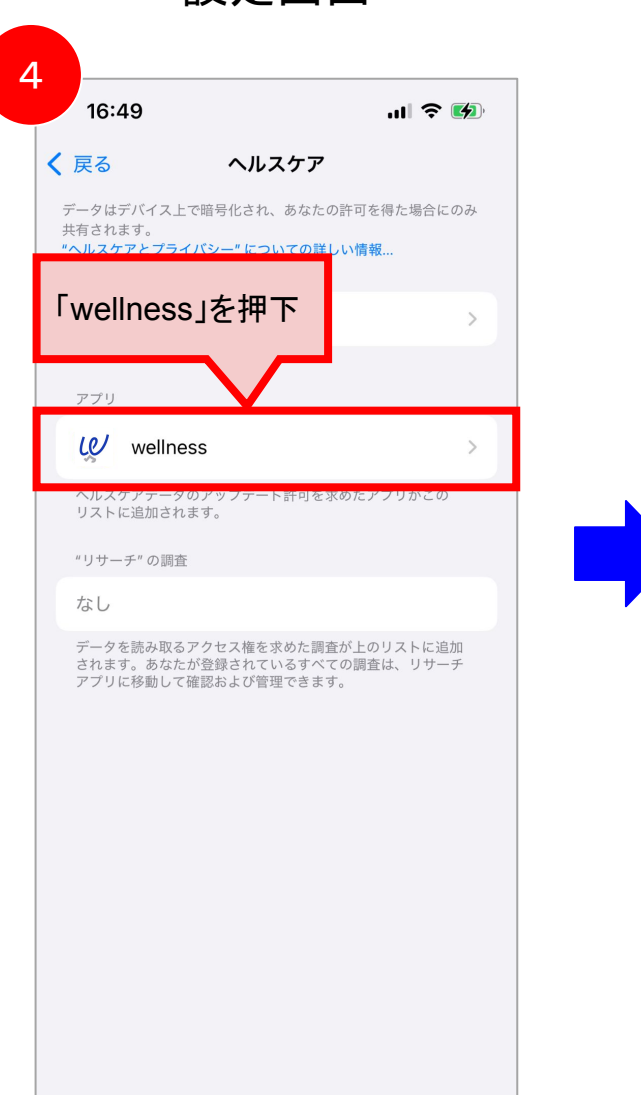

| 16:49                |                          | .ıl 🔶 🚺     |
|----------------------|--------------------------|-------------|
| <b>く</b> ヘルスケア       | wellness                 |             |
| すべてオン                | こする                      |             |
| "WELLNESS"           | に読み出しを許可                 |             |
| アブリの説明: ∂<br>ためにアクセス | このアプリは歩数などの<br>権を必要とします。 | ヘルステータを読み取る |
|                      | 「歩数」を                    | 押下          |
| •                    |                          |             |
|                      |                          |             |
|                      |                          |             |
|                      |                          |             |
|                      |                          |             |

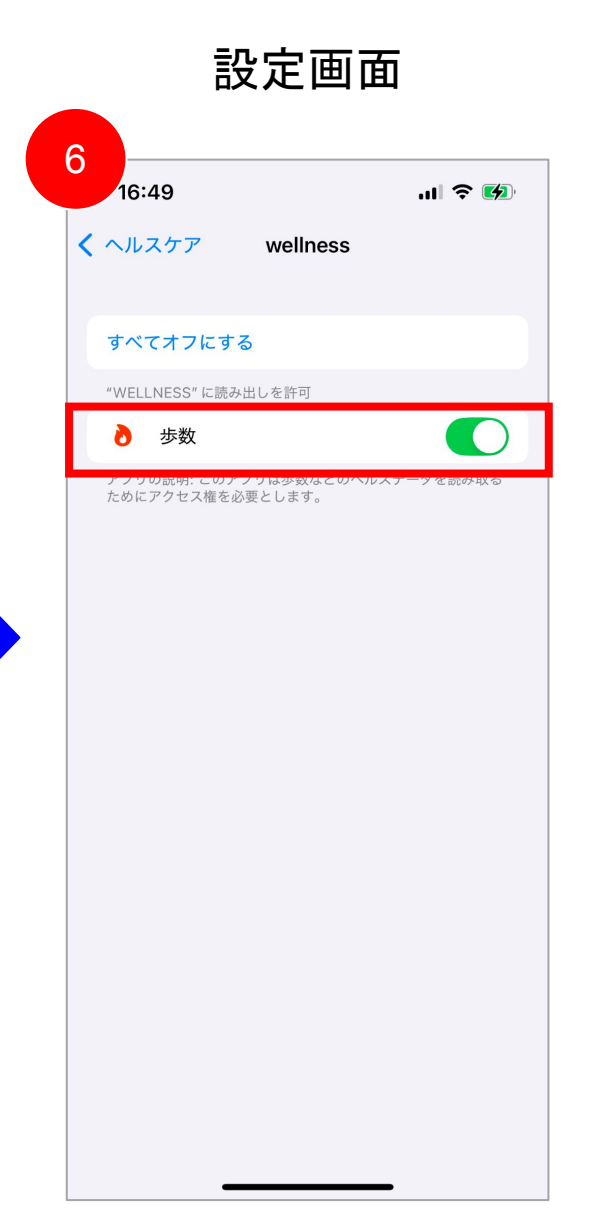

### ユーザー管理について

### プロフィールの変更方法

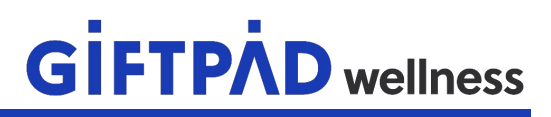

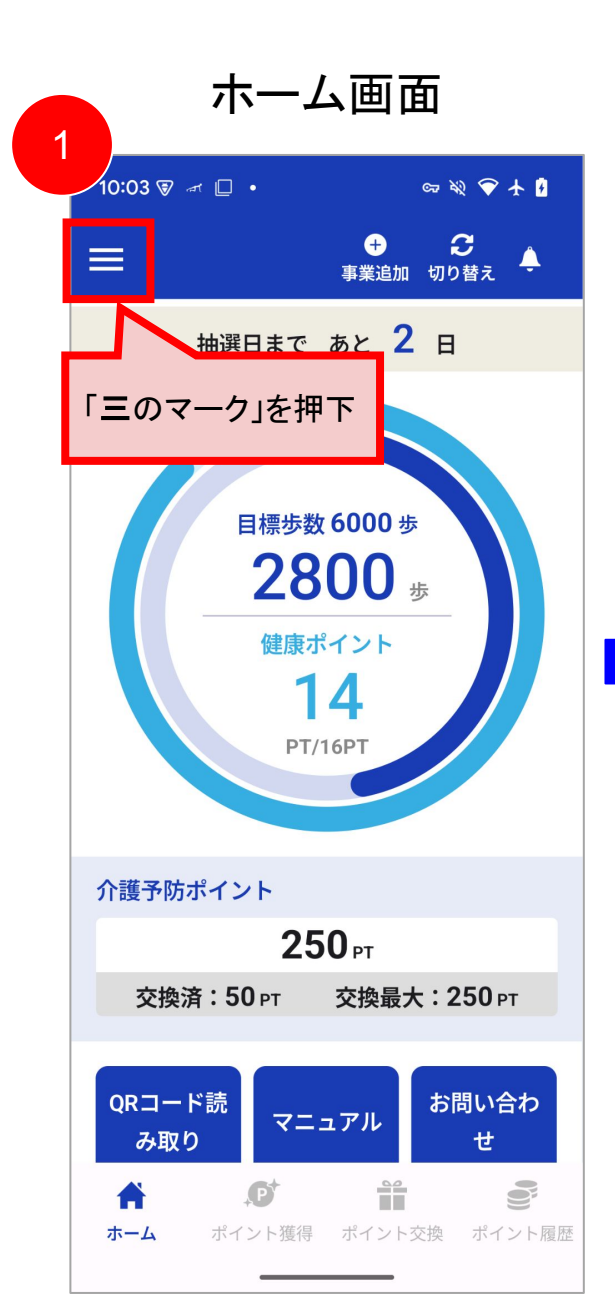

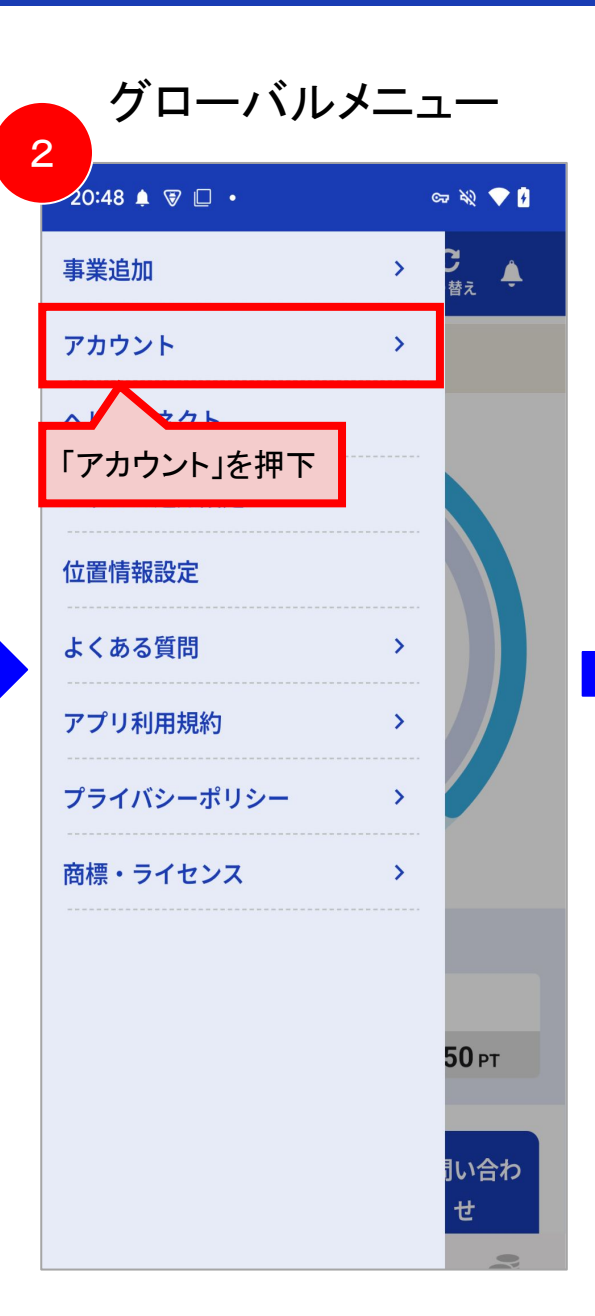

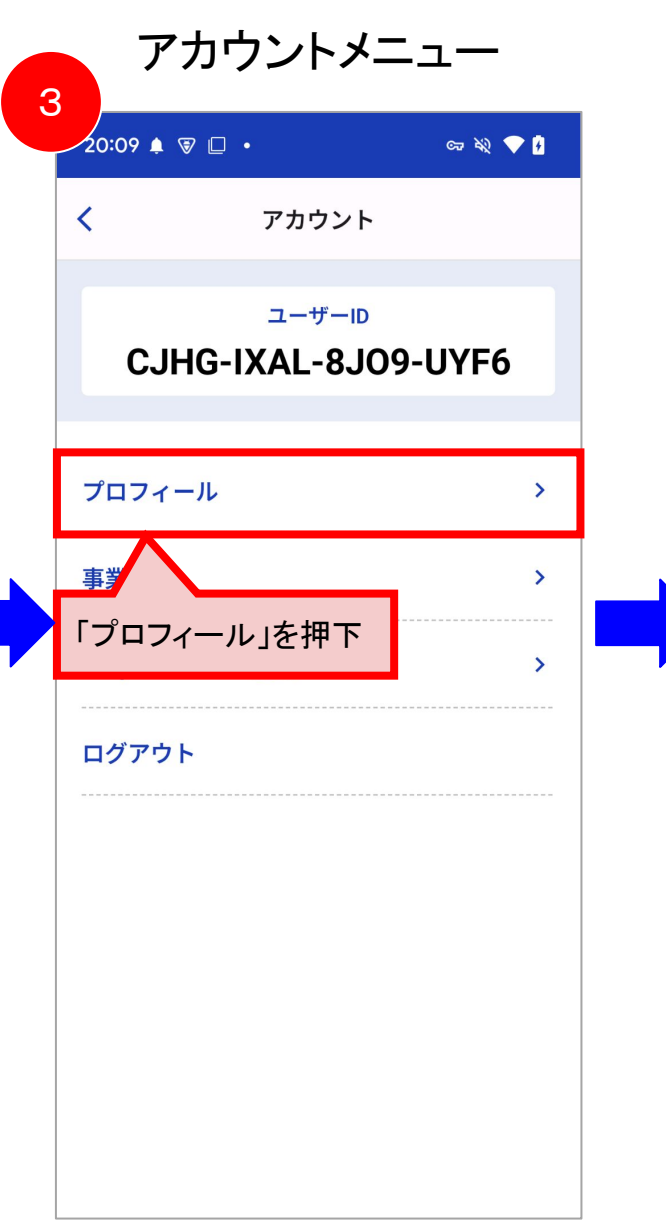

### プロフィールの変更方法

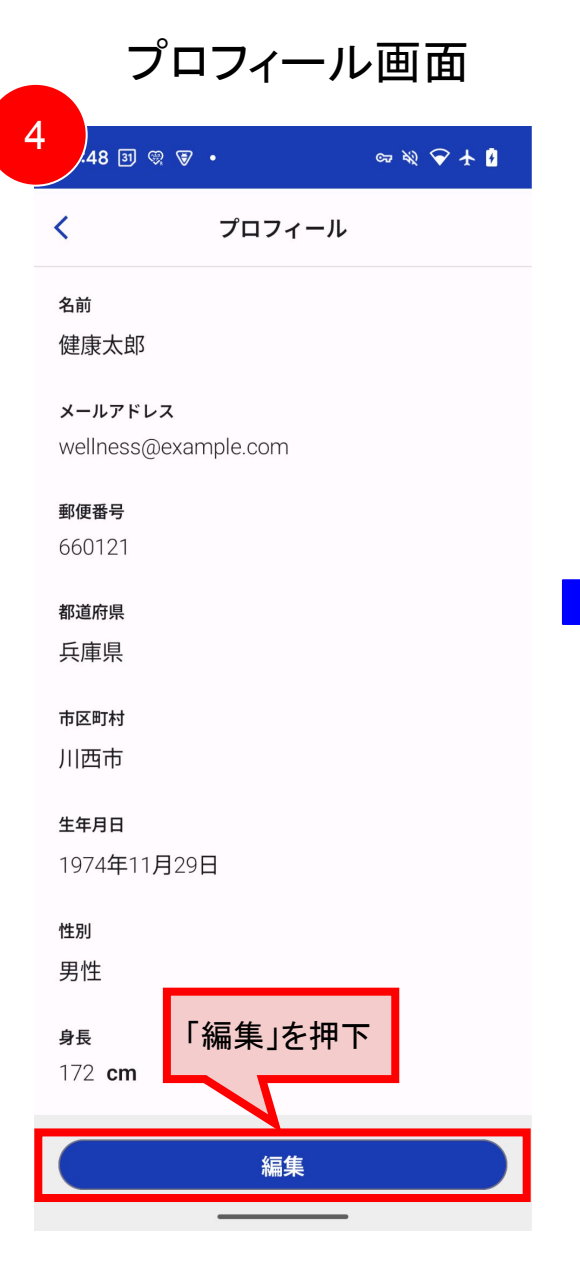

| プロフィール編集画面                                        |
|---------------------------------------------------|
| 5:49 🗷 🕸 🗟 • 🗠 🖙 🕸 🗟                              |
| く プロフィール更新                                        |
| 名前 <mark>必須</mark><br>健康太郎                        |
| メールアドレス <mark>必須</mark><br>wellness+1@example.com |
| 郵便番号 <mark>必須</mark><br>660121                    |
| 都道府県<br>兵庫県                                       |
| 市区町村<br>川西市                                       |
| 生年月日 <mark>必須</mark><br>1974年11月29日               |
| * 変更入力し「確認」を押下 ● 男性 ○ 女性                          |
| <b>戻る 確認</b>                                      |

| 649 3 ♡ ♥ ・            |  |
|------------------------|--|
| プロフィール更新               |  |
| 名前                     |  |
| 健康太郎                   |  |
| メールアドレス                |  |
| wellness+1@example.com |  |
| 郵便卷号                   |  |
| 660121                 |  |
| <b>郑</b> 诺 <b>広</b> 间  |  |
| 新<br>兵庫県               |  |
|                        |  |
| 市区町村                   |  |
| ) I Ed 印               |  |
| 生年月日                   |  |
| 1974年11月29日            |  |
| 性別                     |  |
| 男性                     |  |
| 内容を確認し「完了」を押下          |  |
|                        |  |
|                        |  |
| 戻る 完了                  |  |

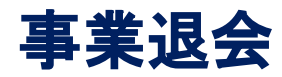

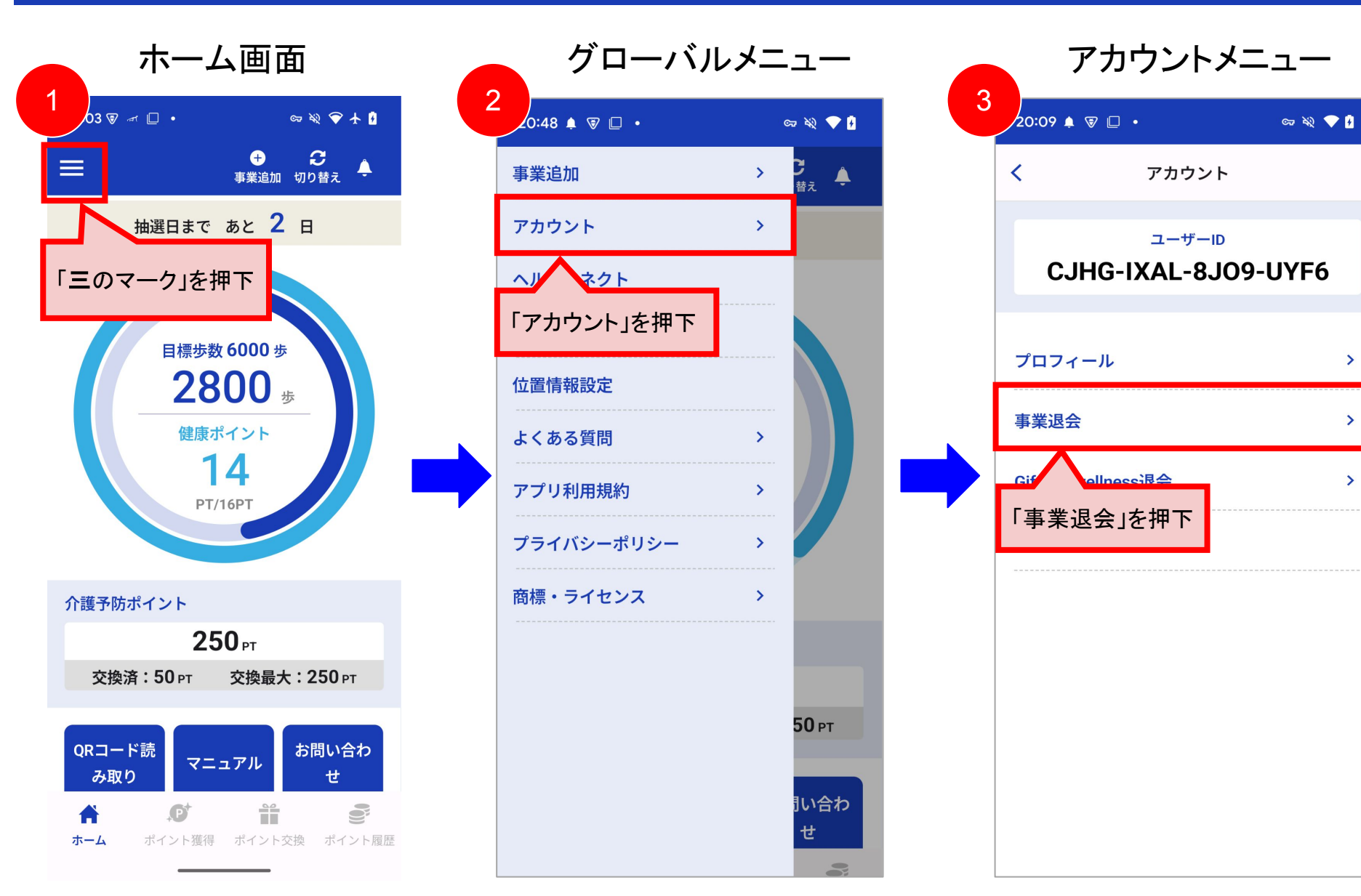

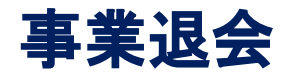

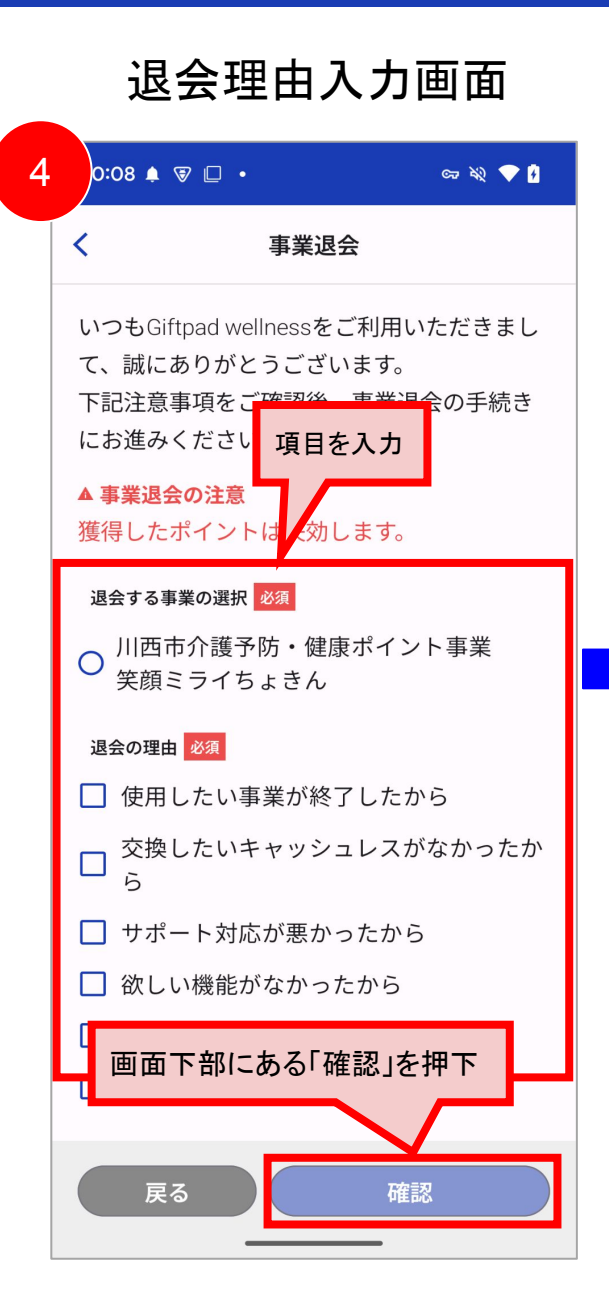

#### 退会理由入力確認画面 20:09 🛕 🗑 🔲 🔹 ब्च 🔌 💎 🖡 < 事業退会 川西市介護予防・健康ポイント事業 笑顔ミライちょきん 退会の理由 交換したいキャッシュレスがなかったか $\checkmark$ 5 ご意見ご感想 ▲ 退会の注意 事業削除後は選択された項目に関する全ての サービスが使用できなくなります。 また、一度退会したユーザーの情報は、退会 後に元に戻すことはできません。 事業にポイントが残っている場合でも、全て のポイントが失効となり、復元及び交換、返 金・償還等はできません。再登録をした場合 でも、以前のデータは引き継ぎできません。 再度、事業がある場合は、再登録をしていた 画面下部にある「退会」を押下 戻る 退会

5

# 退会完了画面 6 0:09 🛕 🗑 🔲 🔹 ब्च 🔌 💎 🖡 事業退会 事業の退会が完了しました。 ご利用いただきありがとうございました。 またのご利用を、心よりお待ちしておりま す。 閉じる

### アプリ退会

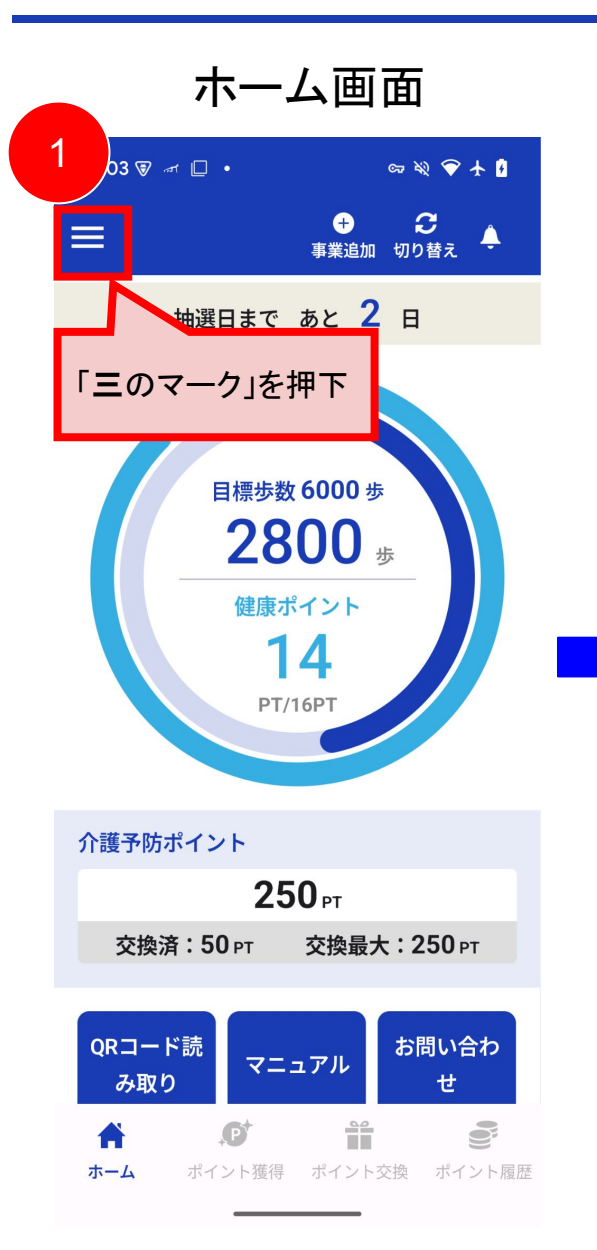

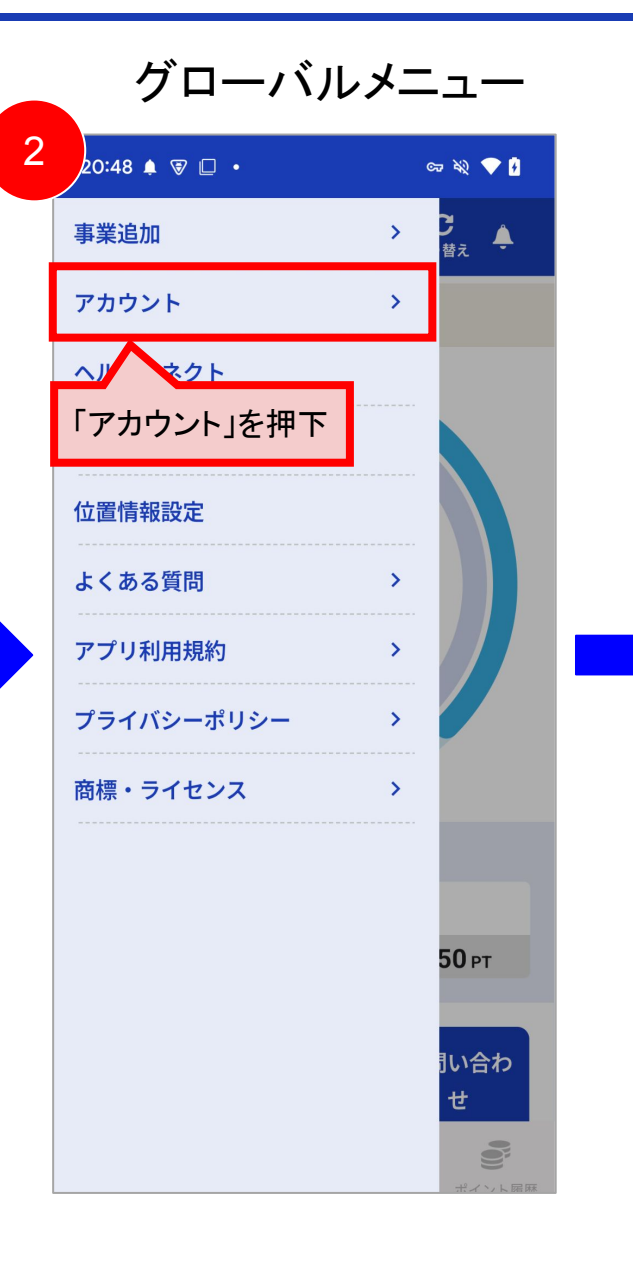

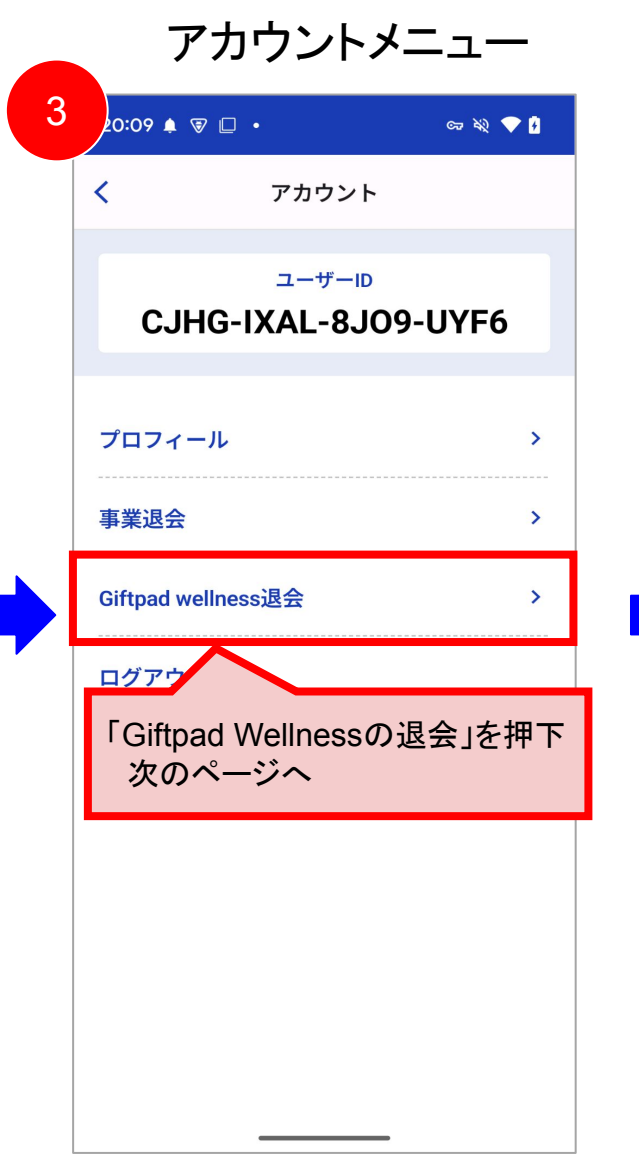

#### アプリ退会

## **GIFTPAD** wellness

०न 🦓 💎 🛃

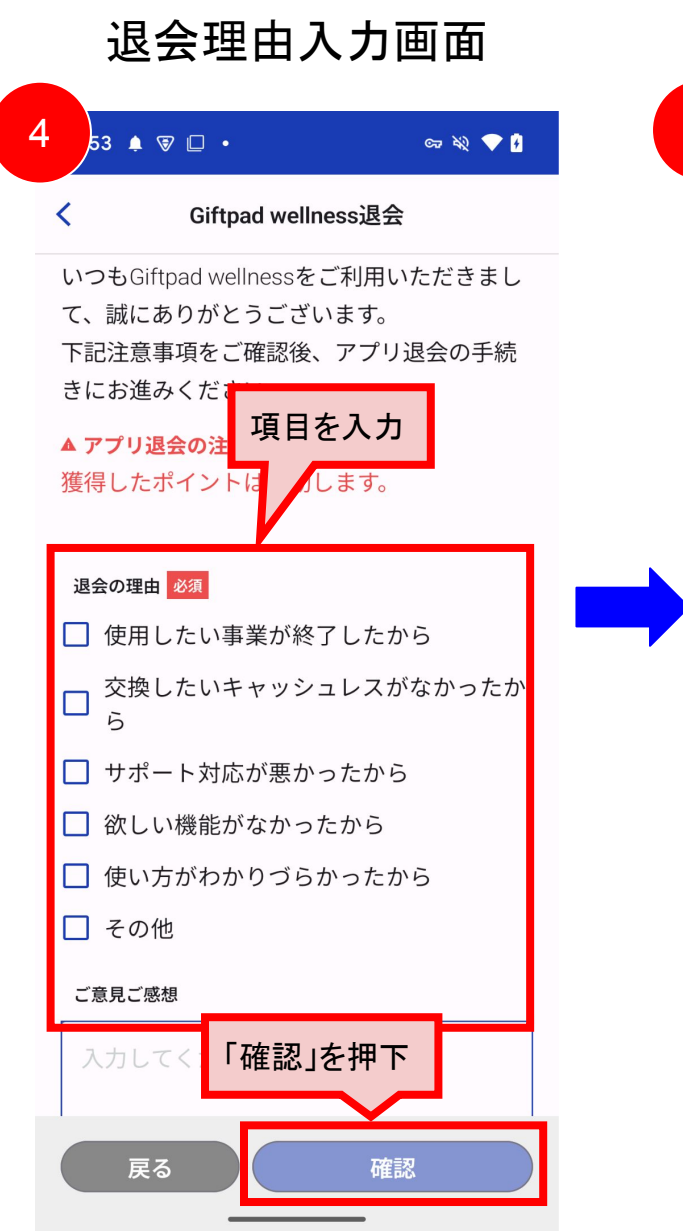

#### 退会理由入力確認画面 5 6 ):10 🌲 🐨 🗖 🔹 c= 🔌 💎 🖡 :56 🌲 🗑 🔲 🔹 Giftpad wellness退会 < こちらがアプリ退会前の最終確認となりま す。 ご確認の上、退会にお進みください。 退会の理由 す。 ☑ 使用したい事業が終了したから 交換したいキャッシュレスがなかったか $\checkmark$ 5 ご意見ご感想 使用していた事業が終了したため。 ▲ 退会の注意 退会後は全てのサービスが使用できなくなり ます。 また、一度退会したユーザーの情報は退会後 に元に戻すことはできません。 「退会の注意を確認の上、同意する」 をチェック 以前のデータは行さ 冉豆 継ぎ 「退会」を押下 ✓ 退会の注意を確認の上、同意する 退会 戻る

## 退会完了画面

#### Giftpad wellness退会

アプリの退会が完了しました。 ご利用いただきありがとうございました。 またのご利用を、心よりお待ちしておりま す。

閉じる

### お問い合わせ・その他

#### お問い合わせ(アプリから)

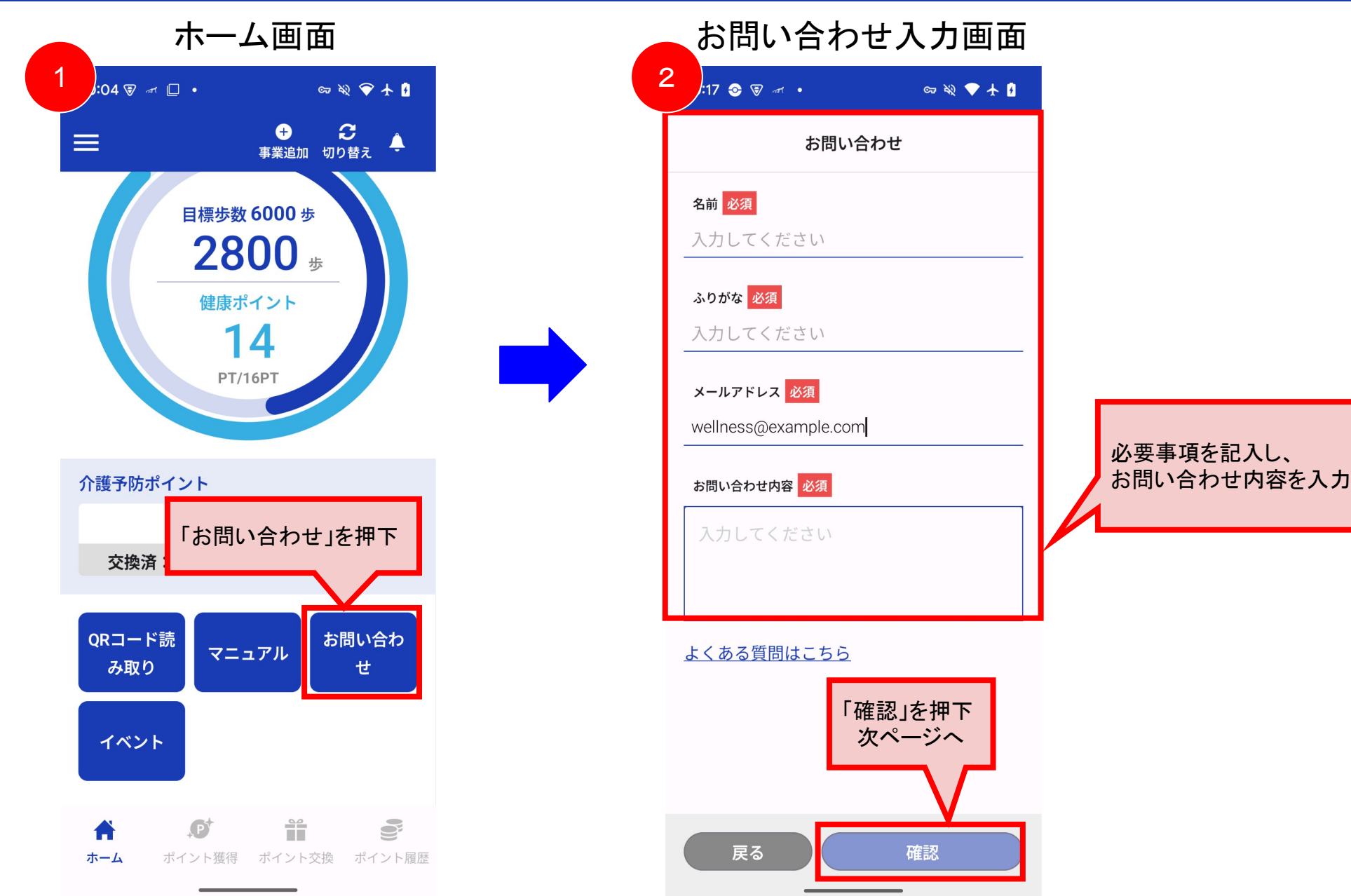

#### お問い合わせ(アプリから)

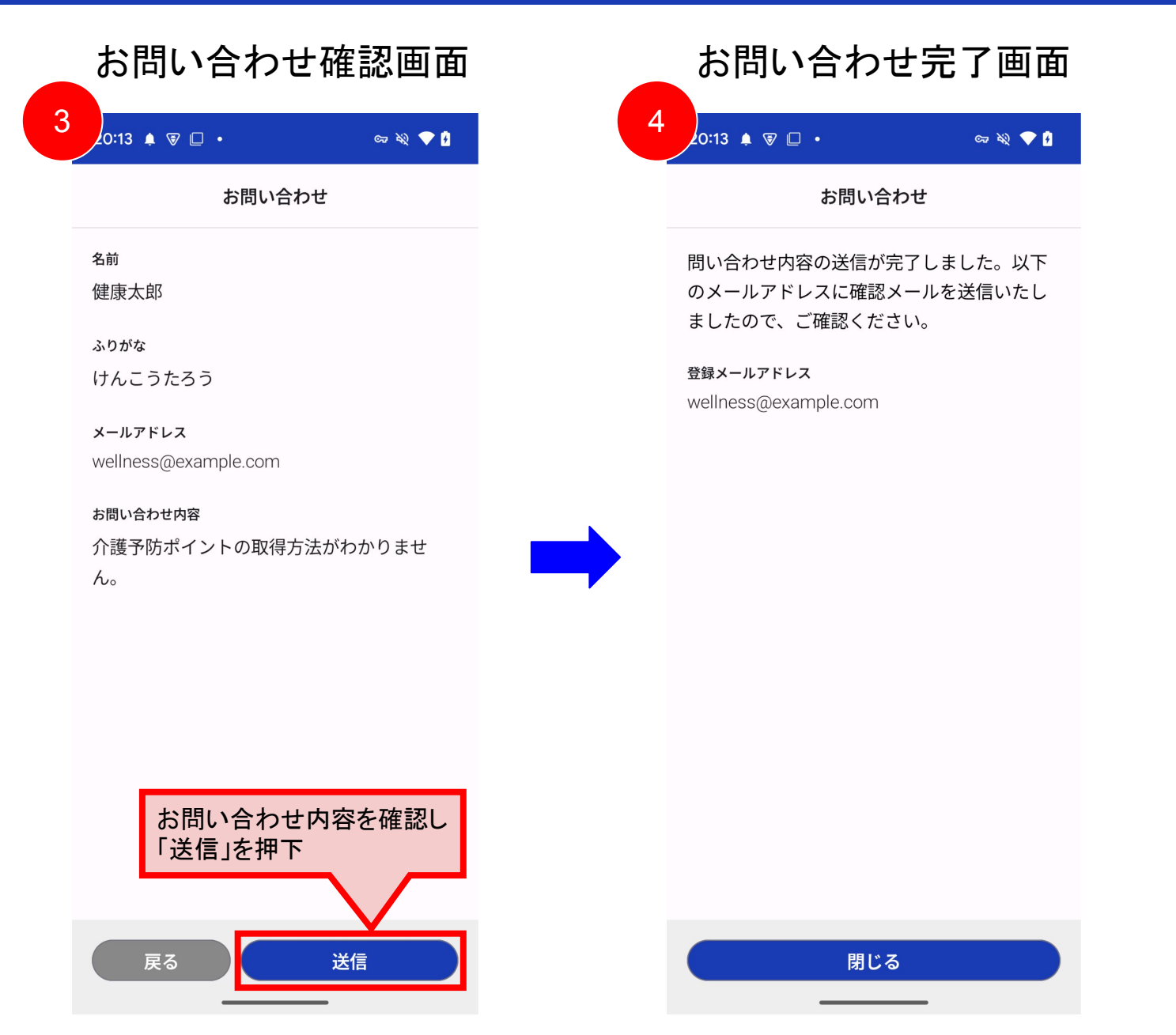

### アプリ利用規約

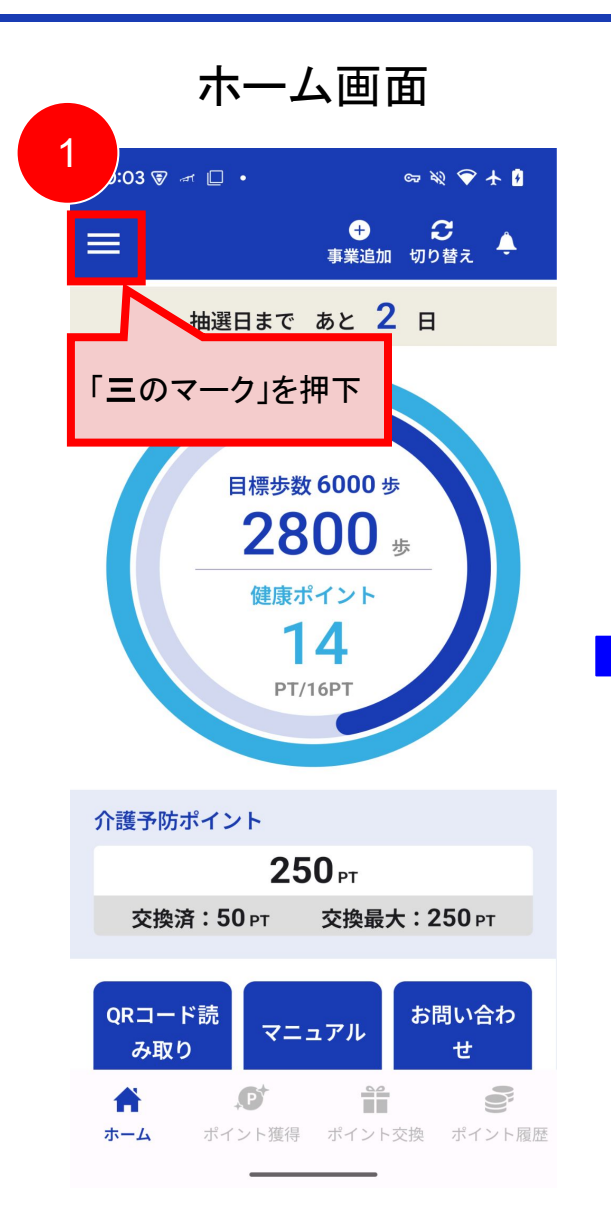

| グローバル       | ノメニ | -1-              |
|-------------|-----|------------------|
| ;09 🗊 🛈 🗆 • | େ   | = XQ 🗢 🖡         |
| 事業追加        | >   | <b>)</b><br>替え ♣ |
| アカウント       | >   |                  |
| アプリ連携設定     | >   | きん               |
| プッシュ通知設定    |     | з                |
| 位置情報設定      |     |                  |
| よくある質問      | >   |                  |
| アプリ利用規約     | >   |                  |
| プライ ーポリシー   | >   |                  |
| 「アプリ利用規約」を  | F押下 |                  |
|             |     |                  |
|             |     |                  |
|             |     | 000              |
|             |     | 000 pt           |
|             |     | Ű                |

|   |             | アプリ利用規約                                                                                                    |
|---|-------------|----------------------------------------------------------------------------------------------------|
|   | 3           | ८5 🌲 🗑 🗋 • 🛛 🖙 क्षे 💎 🕯                                                                                                    |
|   | <           | アプリ利用規約                                                                                                    |
|   |             | Giftpad wellness 利用規約                                                                                                    |
| • | このうす社ョリ「定本ま | O利用規約(以下、「本規約」といいま<br>) は、株式会社ギフトパッド(以下、「当<br>といいます。)が提供するアプリケーシ<br>>「Giftpad wellness」(以下、「本アプ<br>といいます。)によるサービス「(以下、<br>なサービス」といいます。)の利用条件を<br>めるものです。本サービスの利用者には、<br>見約に従って本サービスをご利用いただき<br>す。 |
|   |             | 第1章 総則                                                                                                    |
|   | 第1          | 条(定義)                                                                                                    |
|   | 1.          | 「登録希望者」とは、本サービスを利用<br>することを希望する者をいいます。                                                                                                    |
|   | 2.          | 「ユーザ」とは、登録希望者の内、本規<br>約に同意の上、当社が定める方法により<br>登録申込を行い、ユーザ登録された方を<br>いいます。                                                                                                    |
|   | 3.          | 「ミニアプリ」とは、本アプリ内で地                                                                                                    |

プライバシーポリシー

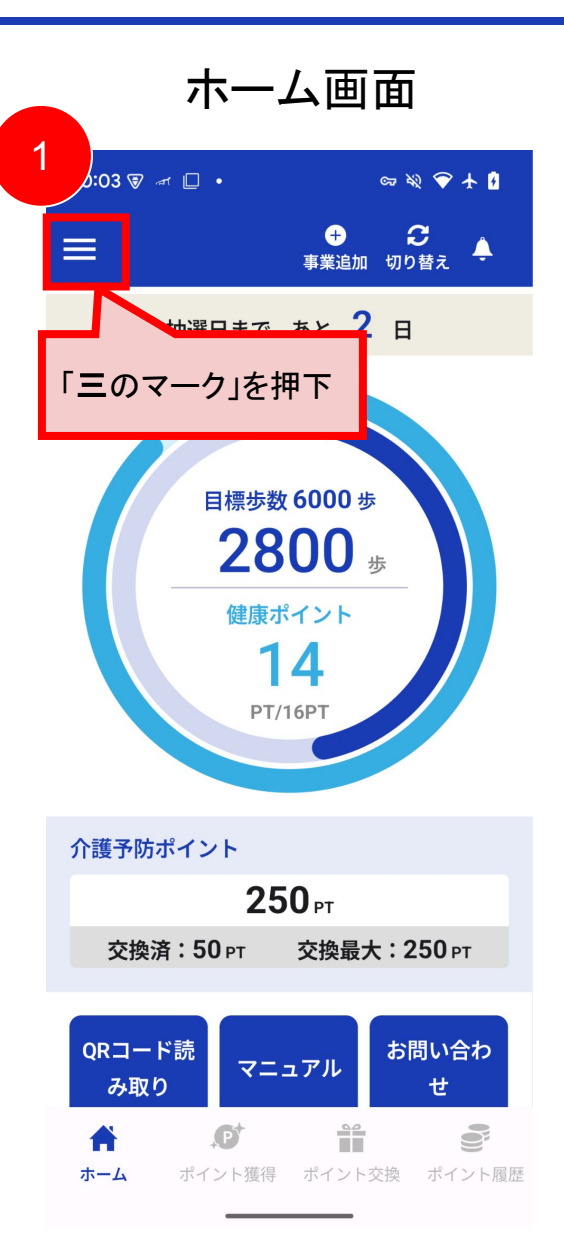

| 2<br>3:09 回 0 □ 0 □ 0 □ 0 □ 0 □ 0 □ 0 □ 0 □ 0 □ 0                                                                                                    | グローバル         | レメニュー        |
|----------------------------------------------------------------------------------------------------|---------------|--------------|
| 事業追加 〉<br>アカウント 〉<br>アプリ連携設定 〉<br>プッシュ通知設定<br>位置情報設定<br>よくある質問 〉<br>アプリ利用規約 〉<br>プライバシーポリシー 〉<br>商標 2 〉<br>「プライバシーポリシー」を押下<br>000 pt<br>000 pt<br>000 pt<br>000 pt<br>000 pt<br>000 pt                                                                                                    | 23:09 ₪ ⊕ ∟ ・ | ब्म क्षे 💎 🖡 |
| アカウント       )         アプリ連携設定       )         プッシュ通知設定       )         位置情報設定       )         よくある質問       )         アプリ利用規約       )         プライバシーポリシー       )         商歴       )         レス       )         「プライバシーポリシー」を       )         「プライバシーポリシー」を       )         の00 pt       )         ジェント展歴       ) | 事業追加          | > )<br>替え ▲  |
| アプリ連携設定       )         プッシュ通知設定       )         位置情報設定       )         よくある質問       )         アプリ利用規約       )         プライバシーポリシー       )         商標       2         レプライバシーポリシー」を押下         000 pt         ブウレーント展歴                                                                                            | アカウント         | >            |
| プッシュ通知設定         位置情報設定         よくある質問         アプリ利用規約         プライバシーポリシー         商標         マス         アプライバシーポリシー         商標         マス         アプライバシーポリシー         000 pt         ディント履歴                                                                                                    | アプリ連携設定       | > きん         |
| 位置情報設定<br>よくある質問<br>アプリ利用規約<br>、<br>プライバシーポリシー<br>、<br>たて<br>プライバシーポリシー」を押下<br>000 PT<br>ディント履歴                                                                                                    | プッシュ通知設定      | з            |
| よくある質問<br>アプリ利用規約<br>プライバシーポリシー<br>高標<br>マス<br>「プライバシーポリシー」を押下<br>000 pt<br>デイント履歴                                                                                                    | 位置情報設定        |              |
| アプリ利用規約<br>プライバシーポリシー ><br>商標<br>マス<br>「プライバシーポリシー」を押下<br>000 PT<br>デイント履歴                                                                                                    | よくある質問        | >            |
| プライバシーポリシー       >         商標       ~2       >         「プライバシーポリシー」を押下       000 pt         000 pt       こ         ボイント履歴       000 pt                                                                                                    | アプリ利用規約       | >            |
| 商標 ↓ Z → 「プライバシーポリシー」を押下 000 PT デイント履歴                                                                                                    | プライバシーポリシー    | >            |
| 「プライバシーポリシー」を押下<br>000 PT<br>ディント風歴                                                                                                    | 商標 2          | >            |
| 000 PT<br>ディント履歴                                                                                                    | 「プライバシーポリシ    | ノー」を押下       |
| 000 рт<br>е<br>лтту - Баде                                                                                                    |               |              |
| 000 PT<br>ジ<br>ボイント履歴                                                                                                    |               |              |
| 000 PT<br>デイント履歴                                                                                                    |               |              |
| ● ポイント履歴                                                                                                    |               | UUUPT        |
| Version 1.0.0                                                                                                    | version 1.0.0 | ポイント履歴       |

| プライバシーポリシー                                            |
|-------------------------------------------------------|
| 1:27 ♠ ♥ □ •                                          |
| く プライバシーポリシー                                          |
|                                                       |
| (1)個人情報の取得項目                                          |
| • 氏名(ニックネーム可)                                         |
| <ul> <li>電話番号</li> </ul>                              |
| • メールアドレス                                             |
| • 郵便番号                                                |
| • 住所(市区町村まで)                                          |
| • 生年月日                                                |
| • 性別(未回答含む)                                           |
| • 身長                                                  |
| • 体重                                                  |
| <ul> <li>要支援、要介護情報、健康状態についてアンケートで確認</li> </ul>        |
| • 歩数                                                  |
| <ul> <li>基地局に係る位置情報、GPS位置情報、Wi-<br/>Fi位置情報</li> </ul> |
| (2)利用目的                                               |

#### 商標・ライセンス

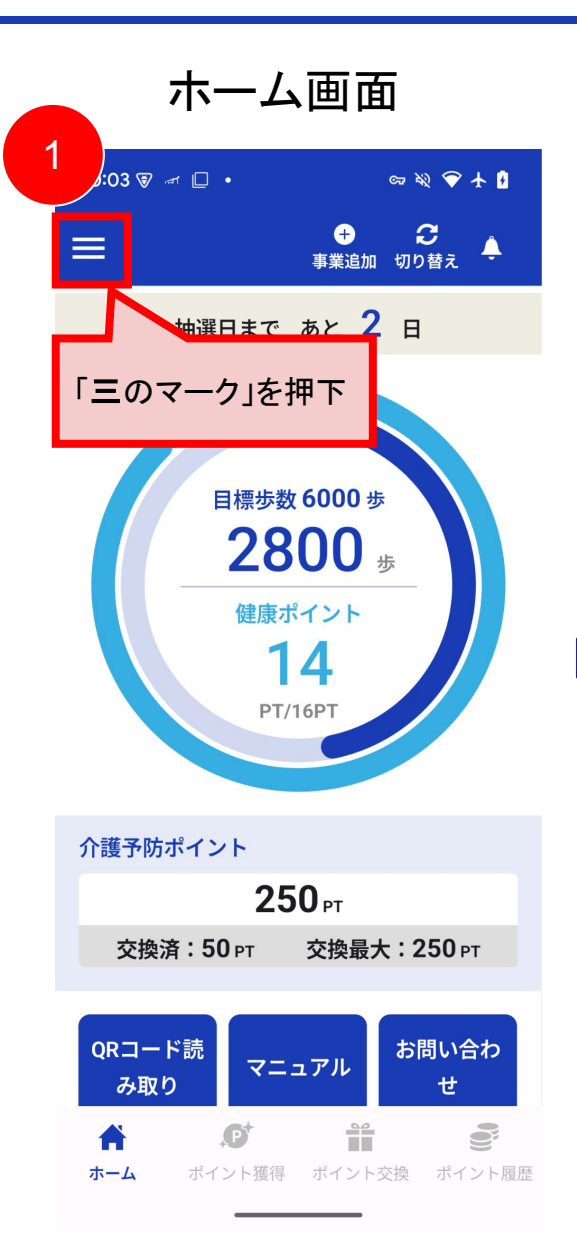

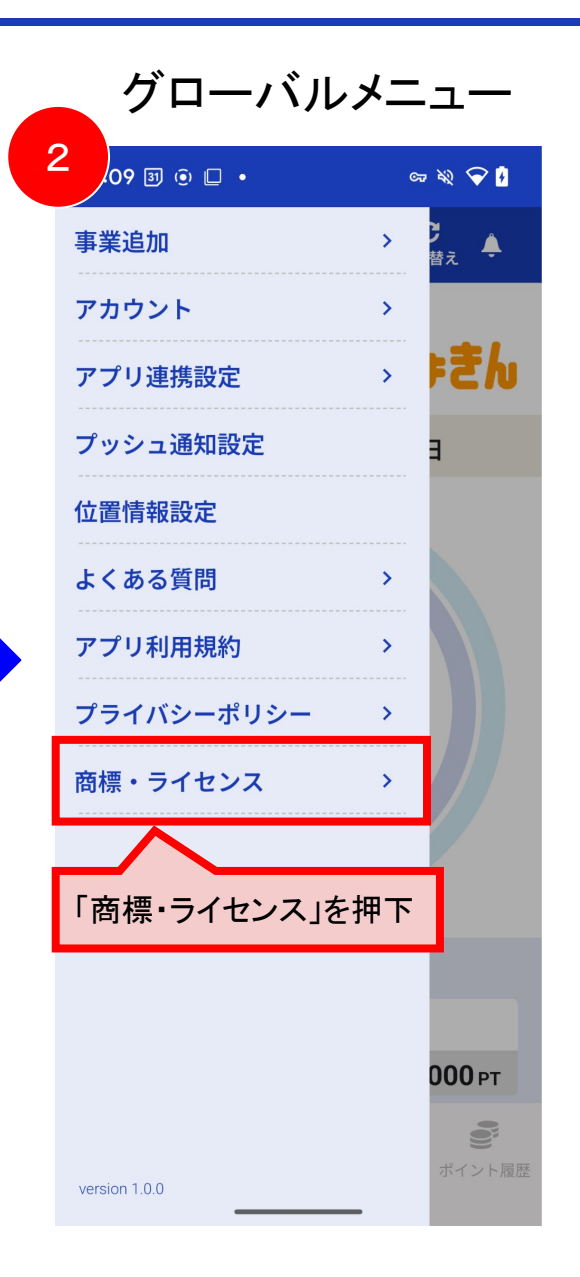

| 商標・ライセンス                      |
|-------------------------------|
| 3<br>.27 ≜ ♥ □ •              |
| く 商標・ライセンス                    |
| 商標                            |
| QRコードは(株)デンソーウェーブの登録商<br>標です。 |
| ライセンス                         |
| Alamofire >                   |
| AlamofireImage                |
| Firebase >                    |
|                               |
|                               |
|                               |
|                               |
|                               |
|                               |
|                               |

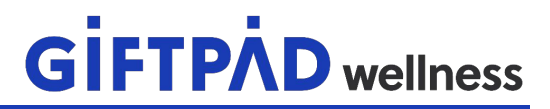

「笑顔ミライちょきん」に関するお問い合わせは、内容によって異なります。

【受付時間】

平日:9:00-17:00

(土・日・祝・12月29日から1月3日を除く)

<u>アプリの使い方について</u> 笑顔ミライちょきんコールセンター Tel:0120-524-501

<u>介護予防ポイント事業について</u> 市介護保険課 Tel:072-740-1148

#### 健康ポイント事業について

市保健センター TEL:072-758-4721